# OBJECT SCAN User Manual

RUG-410-EN Rev. 4.0 This user manual contains information for appropriate use of RAYCAN Object Scan.

The operator must read this manual carefully before using the product.

The operator must follow instructions and safety regulations described in the user manual to prevent any injury to the operator and the patient or damage to the product.

Caution (US only): This product must only be sold to dentists or oral health professionals as stated by the federal law.

Copyright Ray Co., Ltd.

Publication number: RUG-410-EN Rev. 4.0 (Revised Dec. 18, 2018)

This manual is subject to change without prior notice.

For further inquiries, contact your sales representative or customer service of manufacturer.

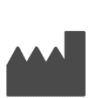

Ray Co., Ltd.

332-7, Samsung 1-ro, Hwaseong-si, Gyeonggi-do, 18380, Korea Phone: +82-31-605-1000 Fax: +82-2-6280-5534 Customer service center: +82-1566-1526 www.raymedical.com

# Contents

| 1 1 | Introdu  | ction                                        | 5    |
|-----|----------|----------------------------------------------|------|
| 1.1 | Purp     | DSe                                          | 5    |
| 1.2 | Featu    | Jres                                         | 5    |
| 1.3 | Reco     | mmended System Requirements                  | 6    |
| 1.4 | Com      | ponents                                      | 7    |
| 2   | Precau   | tions                                        | 8    |
| 2.1 | Preca    | autions before use                           | 8    |
| 2.2 | Preca    | autions before using the Impression scan     | 8    |
| 2.3 | Preca    | autions before using the Model and Bite scan | . 10 |
| 3   | Installi | ng the Software                              | 12   |
| 3.1 | Insta    | lling the RAYDENT Connect and Converter      | . 12 |
| 4 I | How to   | use RAYSCAN Object Scan                      | 14   |
| 4.1 | Obje     | ct Positioning                               | . 14 |
|     | 4.1.1    | Impression (Maxilla, Mandible) Positioning   | . 14 |
|     | 4.1.2    | Model (Maxilla, Mandible) Positioning        | . 16 |
|     | 4.1.3    | Bite Positioning                             | . 17 |
| 4.2 | Obje     | ct Scanning                                  | . 18 |
|     | 4.2.1    | Configuration of Object Scan PC Screen       | . 18 |
|     | 4.2.2    | Configuring Object Scan Touch Screen         | . 20 |
|     | 4.2.3    | Acquisition Mode Description                 | . 22 |
|     | 4.2.4    | Object Scan Acquisition                      | . 23 |
| 4.3 | Obje     | ct Calibration Procedure                     | . 25 |
|     | 4.3.1    | Preparation of Calibration Materials         | . 25 |
|     | 4.3.2    | Object Scan Calibration PC screen            | . 26 |
|     | 4.3.3    | Image Acquisition                            | .27  |
|     | 4.3.4    | Calibration                                  | . 29 |
| 5 I | How to   | use RAYDENT Connect                          | 30   |
| 5.1 | RAYI     | DENT Connect screen configuration            | . 30 |
|     | 5.1.1    | Main screen                                  | . 30 |
|     | 5.1.2    | Configuration screen                         | . 31 |
| 5.2 | Expo     | rt                                           | . 33 |
| 5.3 | Face     | Veiwer                                       | . 34 |
| 5.4 | 3D V     | eiwer                                        | . 36 |
| 5.5 | R2Ga     | ate                                          | . 37 |

# OBJECT SCAN Contents

|   | 5.6 | STL    | Converting                                    | . 38 |
|---|-----|--------|-----------------------------------------------|------|
|   | 5.7 | STL    | Editing                                       | . 39 |
|   | 5.8 | Char   | iging configuration                           | . 40 |
|   |     | 5.8.1  | Language Setting                              | . 40 |
|   |     | 5.8.2  | Setting Server IP                             | .41  |
|   |     | 5.8.3  | Setting Patient Name Format                   | . 42 |
|   |     | 5.8.4  | Setting the Viewer path                       | . 42 |
| 6 | Т   | he op  | eration of RAYDENT Converter                  | 44   |
|   | 6.1 | The s  | screen composition of RAYDENT Converter       | .44  |
|   |     | 6.1.1  | Main Screen                                   | .44  |
|   |     | 6.1.2  | Setting Screen                                | .45  |
|   | 6.2 | How    | to run RAYDENT Converter                      | . 46 |
|   |     | 6.2.1  | How to run RAYDENT Converter by independently | . 46 |
|   |     | 6.2.2  | How to run a program via RAYDENT Connect      | . 47 |
|   | 6.3 | Obje   | ct Management                                 | . 49 |
|   |     | 6.3.1  | Opening Objects                               | . 49 |
|   |     | 6.3.2  | Deleting Objects                              | . 51 |
|   |     | 6.3.3  | Exporting Objects                             | . 53 |
|   | 6.4 | Obje   | ct Editing                                    | . 56 |
|   |     | 6.4.1  | Rotation, move, and rescale of object         | . 56 |
|   |     | 6.4.2  | Type of Object                                | . 57 |
|   |     | 6.4.3  | Changing Object Scan Type                     | . 58 |
|   |     | 6.4.4  | Brush tool                                    | . 59 |
|   |     | 6.4.5  | Inspecting                                    | . 62 |
|   |     | 6.4.6  | Cutting                                       | . 65 |
|   |     | 6.4.7  | Inverting                                     | . 67 |
|   |     | 6.4.8  | Separating the Maxilla and Mandible           | . 68 |
|   |     | 6.4.9  | Aligning Objects                              | . 73 |
|   |     | 6.4.10 | Undo, Redo, Initialization                    | . 84 |
|   |     |        |                                               |      |

# 1 Introduction

# 1.1 Purpose

To convert CT slice image of object acquired in Object Scan protocol of RAYSCAN system to 3D mesh data and use it for prosthesis and implant design.

# 1.2 Features

- Impression, Model, Bite, etc. Object for prosthetic / implant design can be taken with CT.
- You can check the images acquired from RAYSCAN System.
- Acquire Object Scan Image can be converted into 3D mesh object and saved as STL file.
- Edit the desired area in the converted object and save it as STL file.
- Saved STL files can be used by 3<sup>rd</sup> party open platform CAD software programs.

#### OBJECT SCAN 1 Introduction

# 1.3 Recommended System Requirements

| Items            | Specification                                                                                                    |
|------------------|----------------------------------------------------------------------------------------------------|
| CPU              | 2GHz or faster 64-bit (x64) Quad Core processor                                                                                                    |
| RAM              | 16GB RAM or more                                                                                                    |
| HDD space        | 1TB HDD or more                                                                                                    |
| Resolution       | 1280 X 800 or more                                                                                                    |
| Video            | <ul> <li>OpenGL 3.2 or higher graphics device</li> <li>Intel 4th Geneneration Core i Series(Haswell) or higher</li> <li>AMD E-Series or A-Series APU</li> <li>NVIDIA GeForce 600 Series Graphic Memory 2GB or more</li> <li>AMD Radeon HD 7000 Series Graphic Memory 2GB or more</li> <li>Up to dated graphic driver for above graphic devices</li> </ul> |
| Network          | Gigabit Ethernet                                                                                                    |
| Operating System | Microsoft Windows® 7 x64<br>Microsoft Windows® 8 x64<br>Microsoft Windows® 10 x64                                                                                                    |

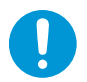

Performance may deteriorate if programs run in duplicate according to the computer specifications.

# OBJECT SCAN 1 Introduction

# 1.4 Components

| Items                                   | Figure      | Q'ty (EA)        |
|-----------------------------------------|-------------|------------------|
| Object Scan Tray                        |             | 1                |
| Sponge Disc                             |             | 2                |
| RAYDENT Converter<br>Installation (USB) |             | 1                |
| RAYDENT Converter<br>License Dongle Key |             | 1<br>(Optionanl) |
| Impression Holder                       |             | 1                |
| Digital Tray Start Kit                  | gigill Troy | 1<br>(Optional)  |

OBJECT SCAN 2 Precautions

# 2 Precautions

### 2.1 Precautions before use

- The RAYSCAN user manual may differ depending on models of the product. For inquiries about products and manuals, please contact your sales representative or Ray Customer Service of manufacturer.
- Before running RAYSCAN, please make sure that the license for Object Scan is activated. If license is not activated, you cannot use Object Scan for RAYSCAN.

### 2.2 Precautions before using the Impression scan

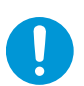

Impression must use plastic tray. Metal tray might not converted properly to 3D mesh data.

Position the body of Impression in the middle of mid-sagittal line.

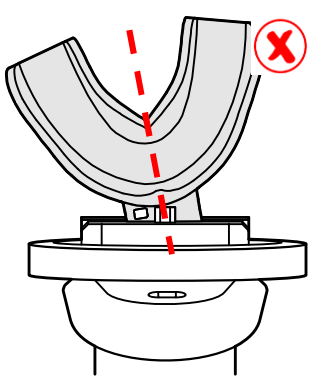

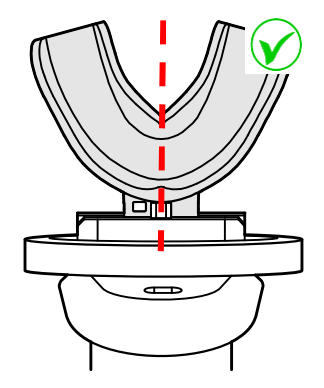

- The impressed surface should face toward the mirror on the column.

Impression body should be positioned vertically while acquiring the image.

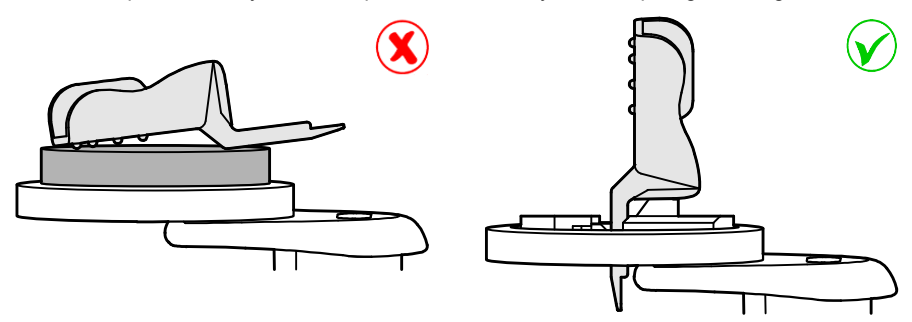

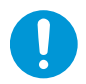

Handle with care of the body of Impression while acquiring the image.

#### OBJECT SCAN 2 Precautions

# 2.3 Precautions before using the Model and Bite scan

 When using the Model and Bite scan, insert a sponge disc in the tray and scan an object on it.

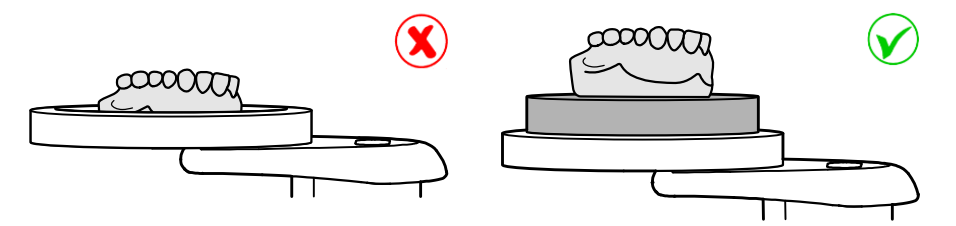

 When insert the sponge disc into the tray, check that the sponge disc is fully inserted. If it is not, the surface of the sponge disc will not be leveled.

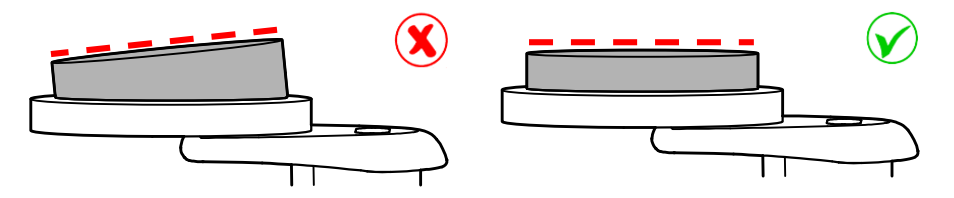

 When placing an object on the tray, ensure that the object is centered on the sponge disc.

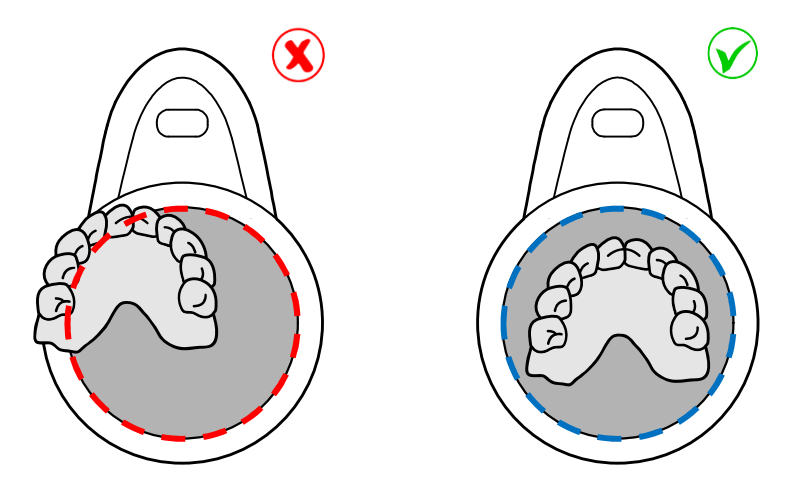

When placing an object on the tray, place anterior incisors towards the front of the mirror.

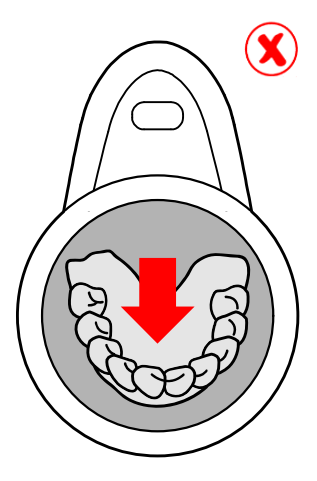

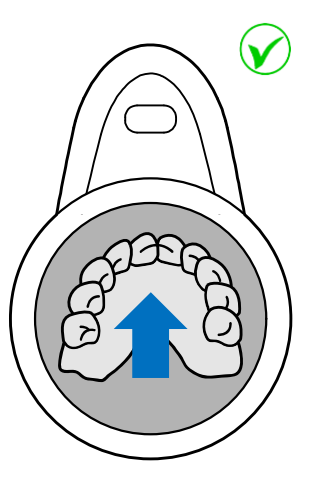

OBJECT SCAN 3 Installing the Software

# 3 Installing the Software

Installing the RAYDENT Connect and Converter program.

### 3.1 Installing the RAYDENT Connect and Converter

*Note* Do not plug License Dongle Key into PC before installing RAYDENT Connector and Converter program. License Dongle Key may not work properly.

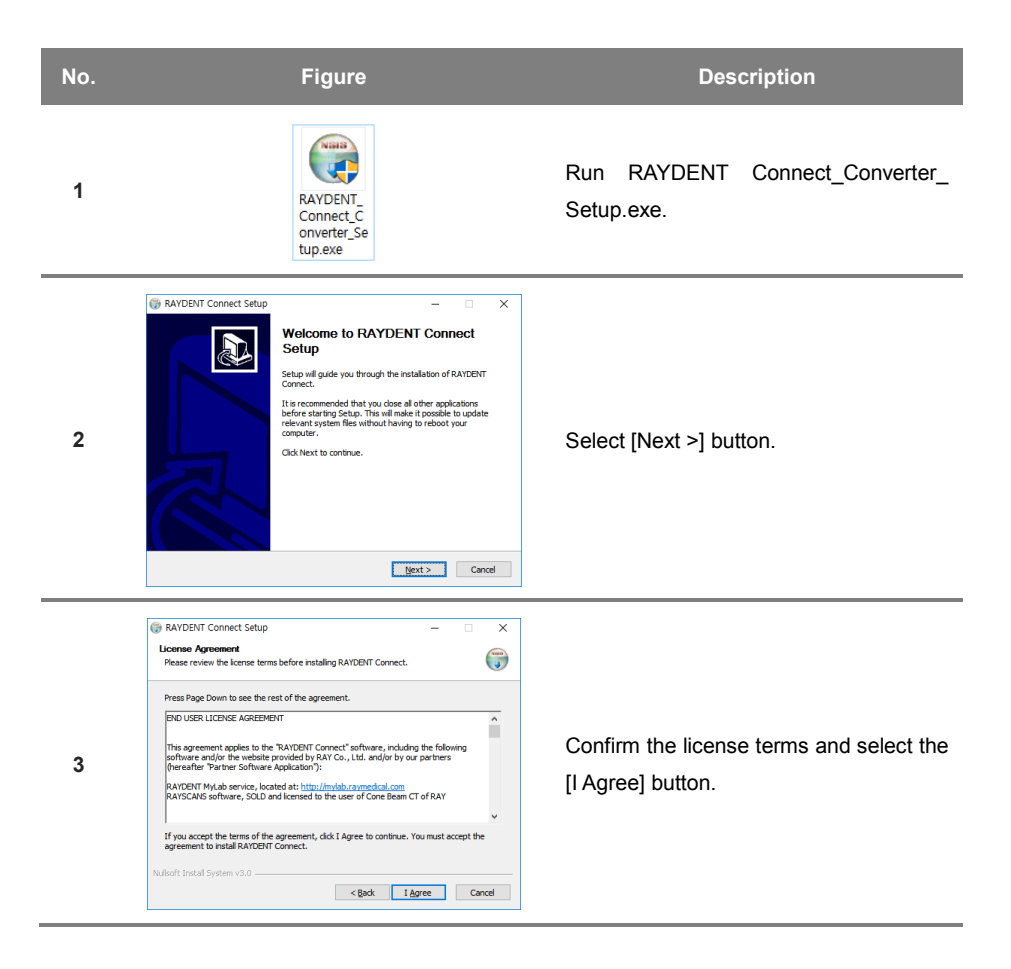

| - |                                                                                                    |                                                                                               |
|---|----------------------------------------------------------------------------------------------------|-----------------------------------------------------------------------------------------------|
| 4 | RAYDENT Connect Setup     -      X     Confirm Installation     Setup has finished gathering information and is ready to intal RAYDENT Connect.     Setup is ready to intal RAYDENT Connect on your computer.     If you ment to review or drange any of your installation settings, dot     Back. dist finial to Safet the installed:     Critical WayNENT Connect     Critical WAYDENT Connect     Critical WAYDENT     Connect     Critical WAYDENT     Connect     Critical WAYDENT     Connect     Critical     Critical     C | Check the installation information and select the [Install] button to start the installation. |
| 5 | RAYDENT Connect Setup     -      X     Katalling     Please wait while RAYDENT Connect is being installed.     Signature     Stract dotherFx40_Full_x86_x64.exe 100%     Show getails                                                                                                    | Installation in progress.                                                                     |
| 6 | RAYDENT Connect Setup     Completing RAYDENT Connect     Setup     Completing RAYDENT Connect     Constant of the seen installed on your computer.     Cid: Prinh to does Setup.                                                                                                    | Installation complete. Click the [Finish] button to finish the installation.                  |

There are three types of license depending on the function. For additional licensing inquiries, please contact your distributor or customer support.

- *Note* 1) SW1 license: Object scan protocol is activated on the device.
  - 2) SW2 license: SW1 + Function to automatically convert STL is activated..
  - 3) Dongle key: SW2 + STL editing function is activated.

# 4 How to use RAYSCAN Object Scan

# 4.1 Object Positioning

#### 4.1.1 Impression (Maxilla, Mandible) Positioning

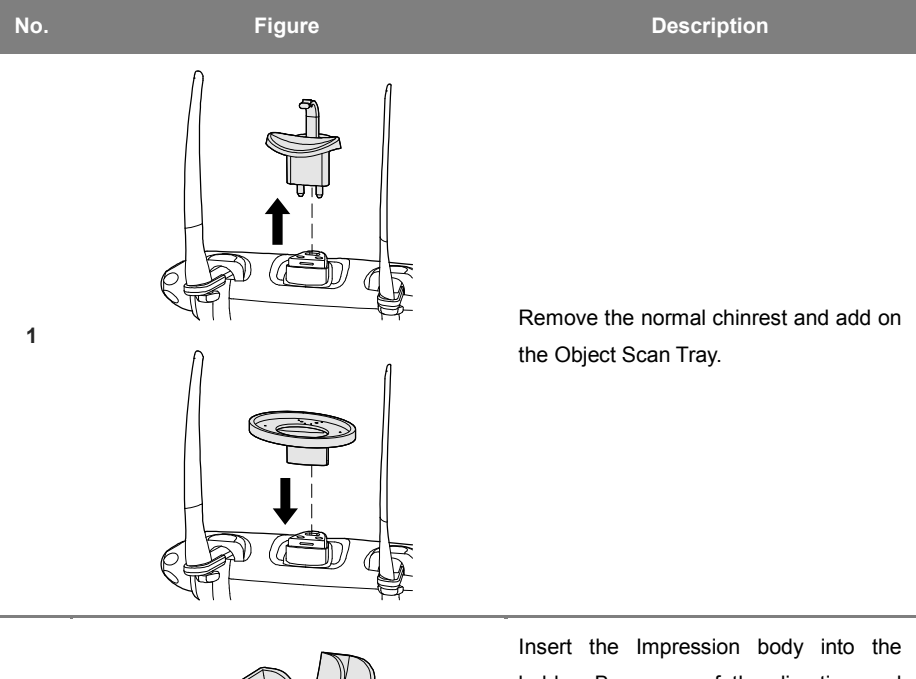

2

Insert the Impression body into the holder. Be aware of the direction and press all the way to the end.

Position the body of Impression in the middle of mid-sagittal line.

**CAUTION**: Handle with care of the body of Impression while insert and remove from the holder.

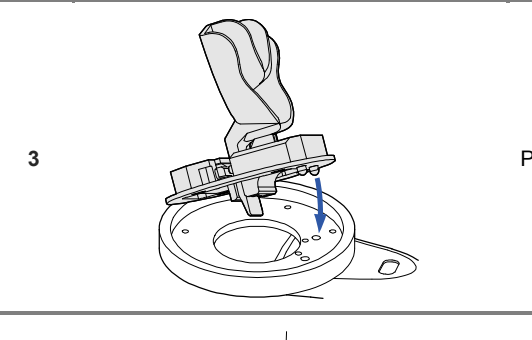

Place the holder to the guide holes.

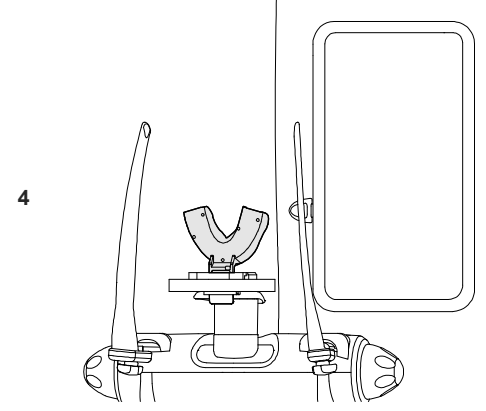

Verify the impressed surface faces toward the mirror on the column.

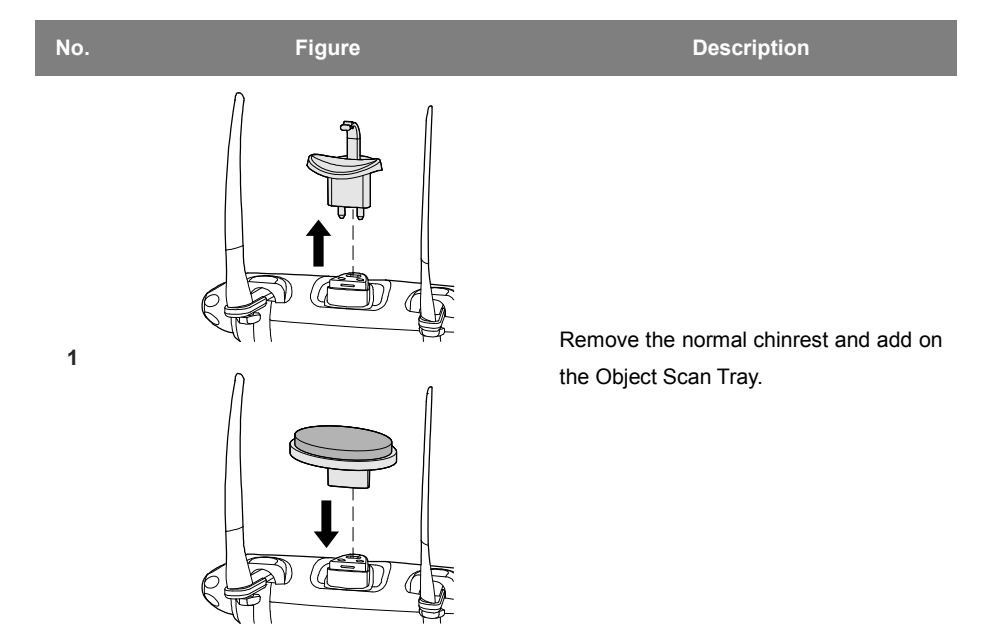

#### 4.1.2 Model (Maxilla, Mandible) Positioning

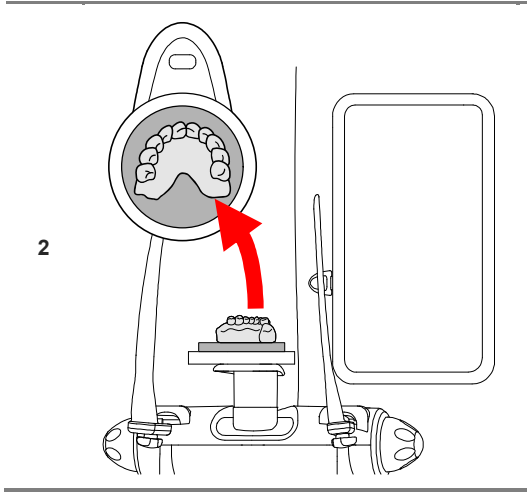

Place the anterior incisors of model on a sponge disc towards the front of the mirror.

**CAUTION**: When placing the model on the sponge disc, be careful not to get it out of the sponge disc.

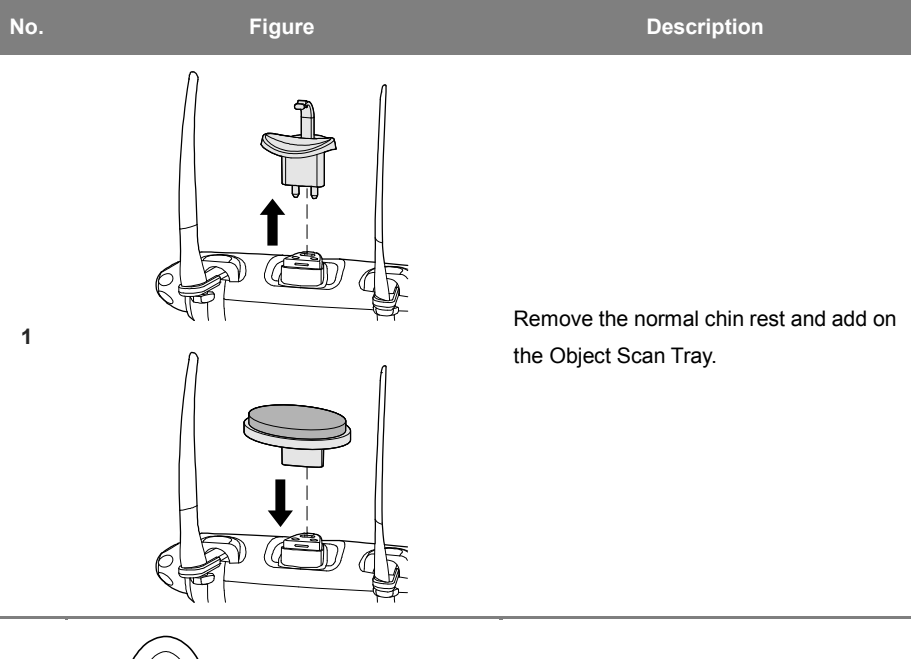

# 4.1.3 Bite Positioning

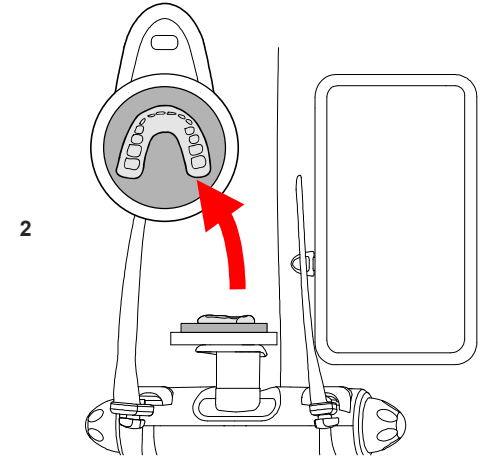

Place the anterior incisors of bite on a sponge disc towards the front of the mirror.

**CAUTION:** When placing bite on the sponge disc, be careful not to get it outside the sponge disc.

# 4.2 Object Scanning

4.2.1 Configuration of Object Scan PC Screen

Select Object CT modality on the RAYSCANS screen.

| <b>John Doe</b><br>PID2016-00001 / M / 1996-01-01 |                 | 1              | object CT           |
|---------------------------------------------------|-----------------|----------------|---------------------|
| Impression / Maxilla 100µm / 20.0 sec             | / 90kVp, 10mA 🕨 | 2              |                     |
| Default 🔻                                         |                 | 3              |                     |
|                                                   | J.              | 4              | 5                   |
| Impression Maxilla                                | Triple Tray     | Model Maxilla  |                     |
|                                                   | (               |                |                     |
| Impression Mandible                               | Bite            | Model Mandible | O X<br>ready cancel |

Fig 1 Acquisition RAYSCAN a/a+

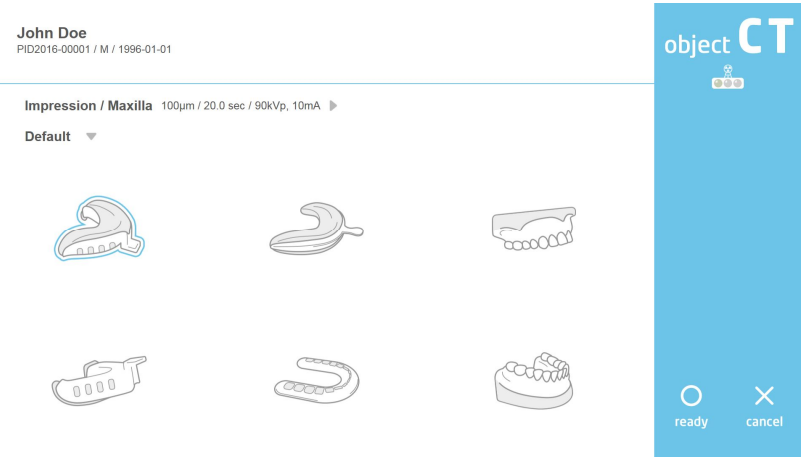

Fig 2 Acquisition RAYSCAN Studio

| No. | Item             | Description                                                                                                    |
|-----|------------------|----------------------------------------------------------------------------------------------------|
| 1   | Patient Info     | Patient name, ID, gender, date of birth, etc. are displayed.                                                                 |
| 2   | Acquisition Info | The selected acquisition mode and conditions are displayed.                                                                  |
| 3   | Cal data         | When acquiring Impression image, you can select calibration data of the impression materials.                                |
| 4   | Acquisition Mode | Select the acquisition mode.                                                                                                 |
| 5   | Device Control   | Tube temperature indicator, radiation indicator, ready/cancel.<br><b>Note:</b> Refer to the RAYSCAN user manual for details. |

#### 4.2.2 Configuring Object Scan Touch Screen

Selecting the Object CT modality on RAYSCAN screen.

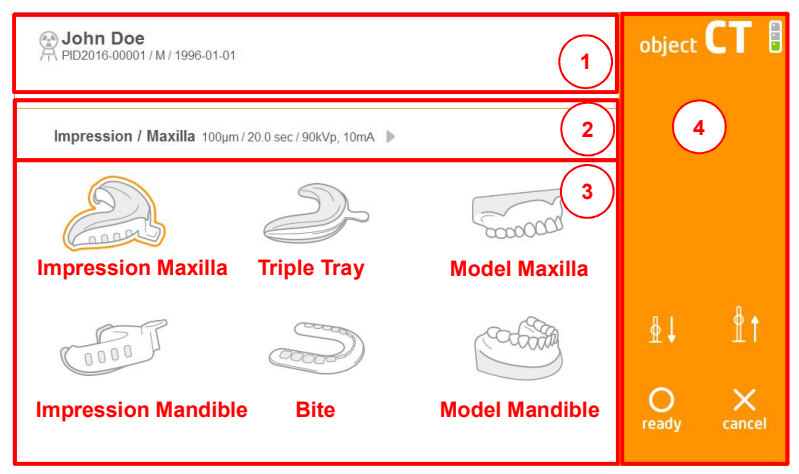

Fig 3 RAYSCAN a/a+ Touch screen

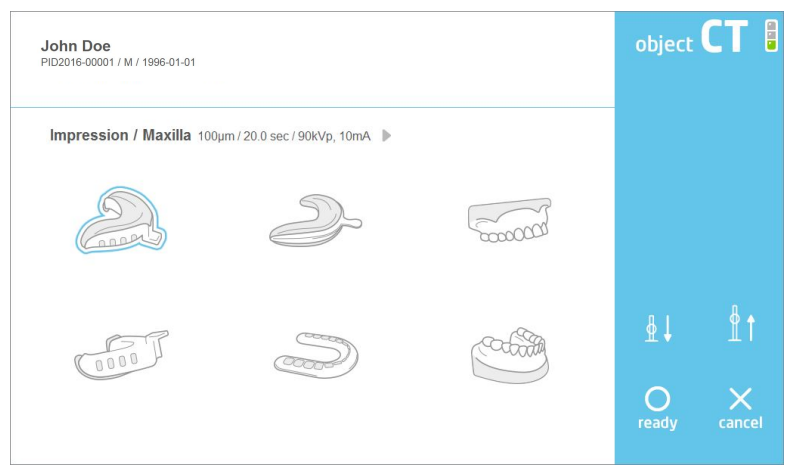

Fig 4 RAYSCAN Studio Touch screen

| No. | Item             | Description                                                                  |
|-----|------------------|------------------------------------------------------------------------------|
| 1   | Patient Info     | Patient name, ID, gender, date of birth, etc. are displayed.                 |
| 2   | Acquisition Info | The selected acquisition mode and conditions are displayed.                  |
| 3   | Acquisition Mode | Select the acquisition mode.                                                 |
| 4   | Device Control   | Tube temperature indicator, radiation indicator, ready/cancel.               |
|     |                  | <b>Note:</b> Refer to the RAYSCAN $\alpha/\alpha$ + user manual for details. |

| No. | Figure       | Description                                                                           |
|-----|--------------|---------------------------------------------------------------------------------------|
| 1   | Solon S      | Impression Maxilla<br>Acquire the image of the impression made in the<br>maxilla.     |
| 2   | 0000         | Impression Mandible<br>Acquire the image of impression made in the<br>mandible.       |
| 3   | S            | Impression Triple Tray<br>Acquire the image of impression made in the triple<br>tray. |
| 4   |              | Bite<br>Acquire the image of Bite.                                                    |
| 5   | 500000T      | Model Maxilla<br>Acquire maxilla plaster model images.                                |
| 5   | Corporting . | Model Mandible<br>Acquire madibular plaster model images.                             |

# 4.2.3 Acquisition Mode Description

#### 4.2.4 Object Scan Acquisition

Refer to "4.1 Object Positioning" to accurately acquires images. The RAYSCAN Studio UI screen is sky blue.

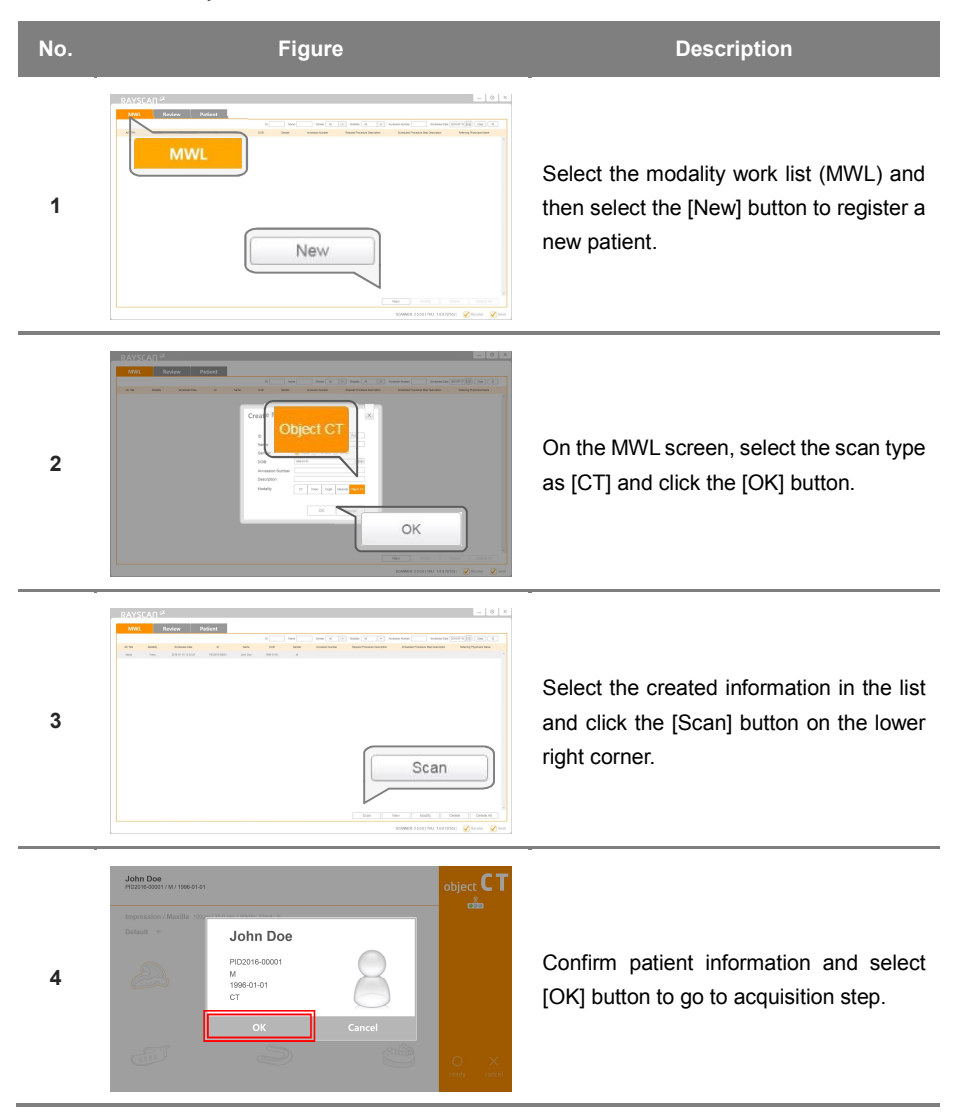

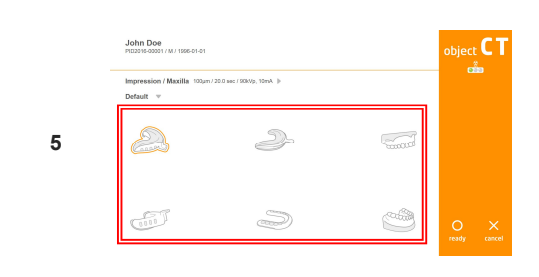

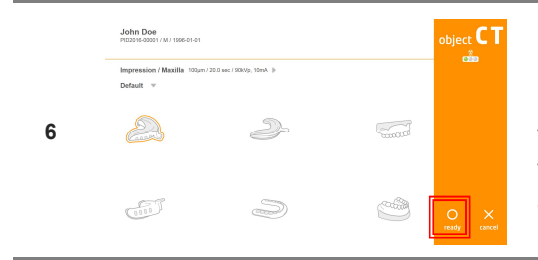

7

8

On the Object CT modality screen, select the desired mode (protocol). When scanning impression, select the calibration data.

*Caution:* When scanning impression, if impression material and calibration data do not match, there may be a problem in STL converting.

Press the [ready] button on the console PC or touch monitor to rotate the device to the position for acquisition. Selecting the [cancel] button cancels acquisition and moves to the standby screen.

When the exposure switch is lit green, press the button until the acquisition is complete.

**Note:** Push the button until you hear a beep. If you release the button in the middle of exposure, the acquisition might stop. In case of an emergency, take your hand off the exposure switch.

When exposure is finished, select either [Confirm/Retake/Reject] buttons. **Confirm:** Save the image and move to the acquisition list screen and standby. **Retake:** Automatically moves to the patient information screen and resumes. **Reject:** Saves images with delection information, moves to shooting list screen, and waits.

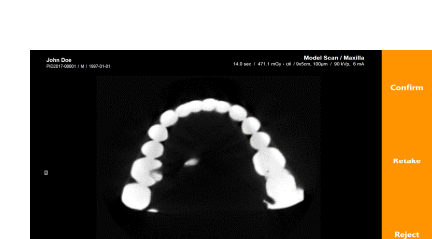

# 4.3 Object Calibration Procedure

When scanning impression body and perform STL converting, proceed with Object scan calibration. If the impression material is changed or added, the calibration should proceed.

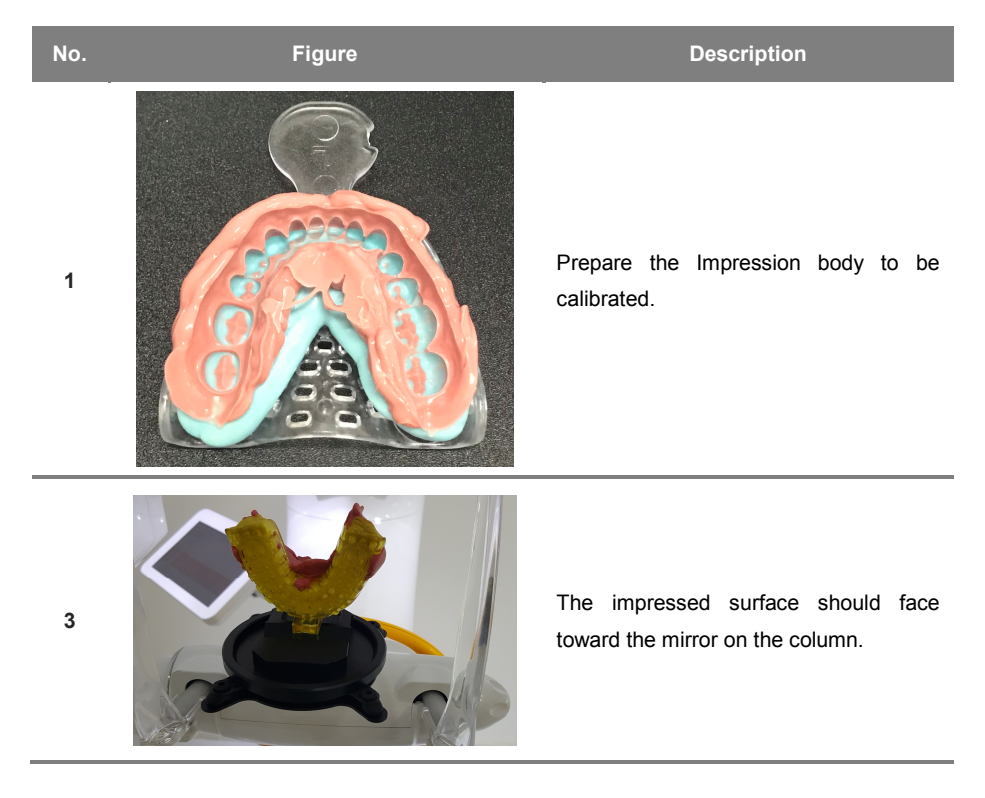

### 4.3.1 Preparation of Calibration Materials

# 4.3.2 Object Scan Calibration PC screen

|             |                                        | _ ×                                                                                                    |
|-------------|----------------------------------------|----------------------------------------------------------------------------------------------------|
|             | )                                      | Scheduled Date 2017-09-21                                                                                                    |
| Confirm mot | aity Protocol Acquisition Date Schedul | ed Date ID Name DOB Gender Accession Number Request Procedure Description Scheduled Procedure Step Description Referring Physicians Name Scheduled Sta                |
| 2           |                                        |                                                                                                    |
| -(3         |                                        | Acquisition Calibration                                                                                                    |
| No.         | Figure                                 | Description                                                                                                    |
| 1           | Search bar                             | Searches for MWL lists.                                                                                                    |
| 2           | Results list                           | It shows the retrieved result. However, the image must be captured<br>with patient ID for Object Calibration. Only impression protocol is<br>output in search result. |
| 3           | Button                                 | Acquire the Object Scan image for calibration, or performs calibration.<br>For details, refer to "4.4.4 Calibration".                                                 |

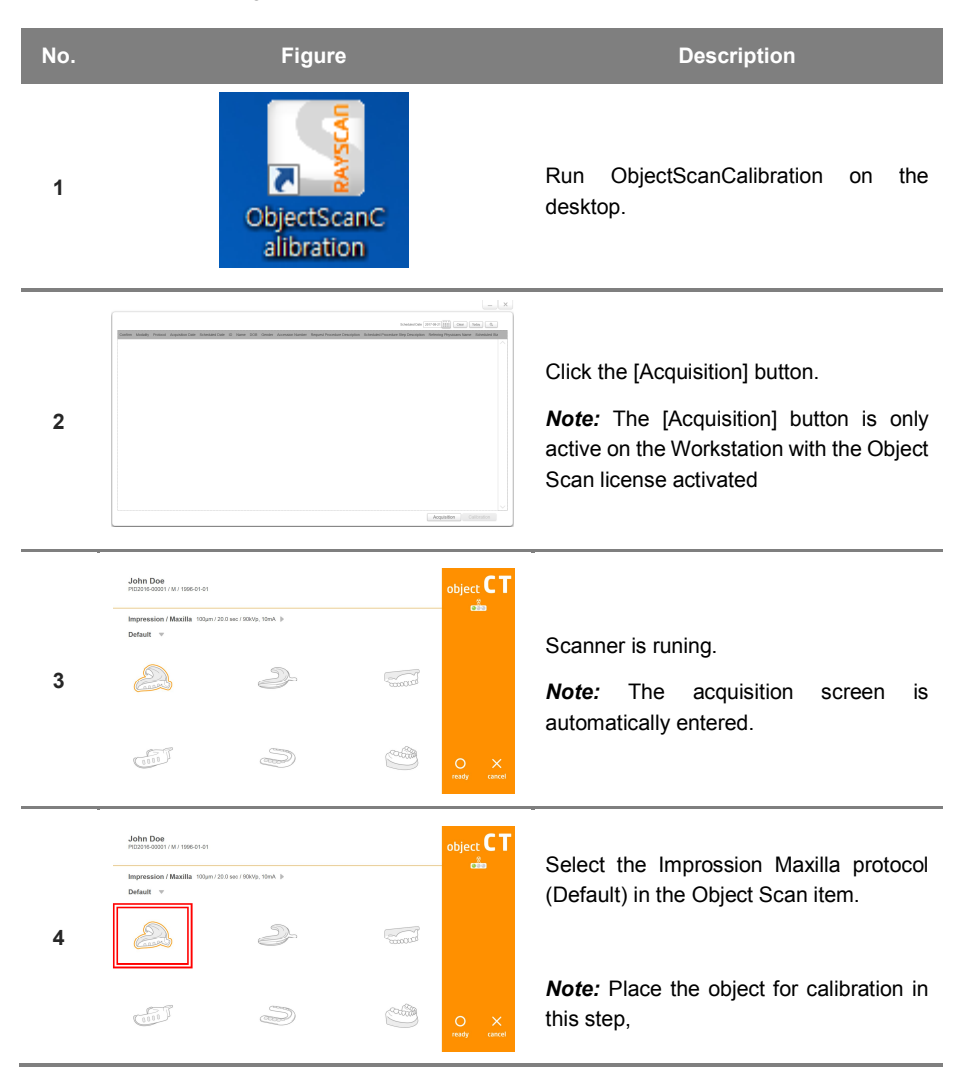

#### 4.3.3 Image Acquisition

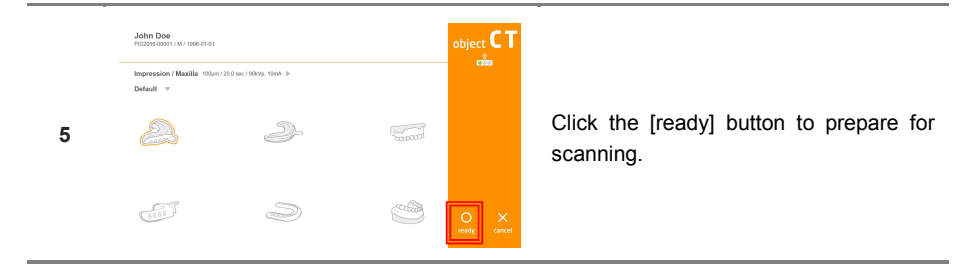

After the green light on the exposure switch has been illuminated, continue to press the switch until scanning has been completed.

**Note:** Take care not to release the button during scanning as doing so will stop the scanning process. Maintain audio and visual contact with the patient and x-ray unit during exposure. If the rotator stops moving during exposure, or moves in an erratic way, release the exposure button immediately.

Use the scroll bar to move to the slice that the most distinguished scan image, then select the LB area and click the [Convert] button.

8

6

7

When scanning is completed, the screen returns to the initial screen.

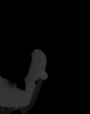

28

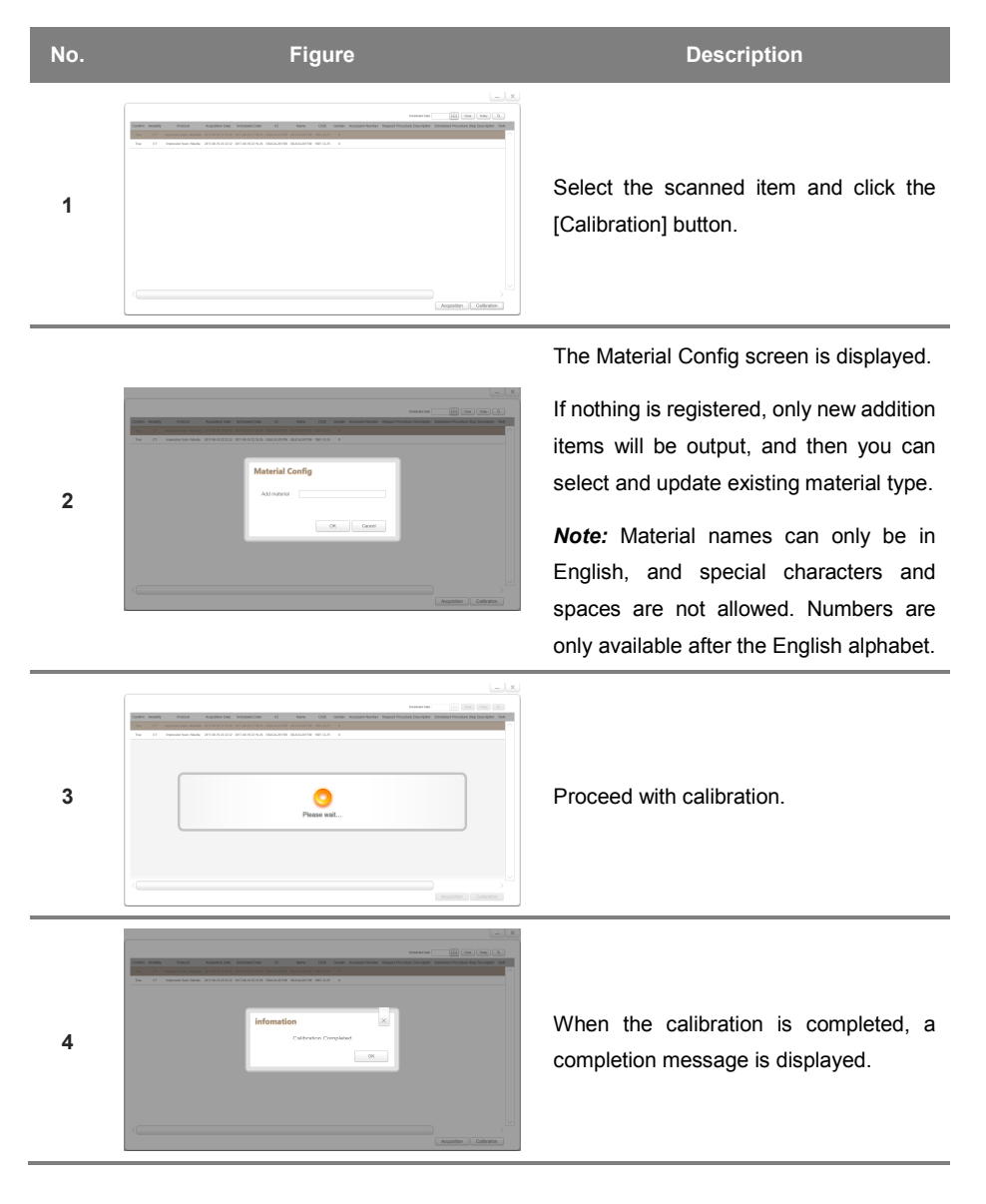

#### 4.3.4 Calibration

# 5 How to use RAYDENT Connect

# 5.1 RAYDENT Connect screen configuration

5.1.1 Main screen

| RAYDENT Connect Ver. 1.0.1.2                                                                       |                        | \$ _ □ ×                   |
|----------------------------------------------------------------------------------------------------|------------------------|----------------------------|
| Order Information<br>ID - Order - Client - Patient - Technician - S                                | can Part -             | 1                          |
| My Data<br>Today 3 days 1 week 1 month 3 months                                                    | 1 year Refresh S       | 2<br>earch by ID or Name Q |
| Patient ID Patient Name<br>cree90 cree90<br>PID2018-00003 Patient 1<br>PID2018-00001 New Tray<br>3 | Date Time Protocol     | Series ID                  |
| 5 C+ Export O Face View                                                                            | er 💽 3D Viewer 💽 R2Gat | e 👉 Edit STL               |

| No. | Items           | Description                                                      |
|-----|-----------------|------------------------------------------------------------------|
| 1   | Order Info.     | Display the order information list.                              |
| 2   | Image retrieval | Patient images can be viewed according to the search conditions. |
| 3   | Patient list    | Display the patient list.                                        |
| 4   | STL list        | Display the STL and image list.                                  |
| 5-1 | Export          | Download the selected patient image to the specified folder.     |

| 5-2 | Face Viewer      | Run the program to check and edit Smile or Scout pictures of selected patients.       |
|-----|------------------|---------------------------------------------------------------------------------------|
| 5-3 | 3D Viewer        | Run the 3D Viewer of the selected patient image.                                      |
| 5-4 | R2Gate           | Run the R2Connector of the selected patient image and you can run the R2Gate program. |
| 5-2 | [Convert to STL] | The selected object image can be converted to STL by RAYDENT Converter program.       |
| 5-2 | [Edit STL]       | The selected STL file can be edited with the RAYDENT Converter program.               |

# 5.1.2 Configuration screen

|   | Configuration                                |                 |   |
|---|----------------------------------------------|-----------------|---|
|   |                                              |                 | ^ |
|   | Language<br>English                          |                 | • |
| 2 | Server<br>23.50.60.196                       | Verify          |   |
| 3 | Patient Name Format<br>Last First Middle     |                 | • |
|   | Face Viewer<br>C:\Ray\RAYDENT Converter\RAYE | DENT Viewer.exe |   |
|   | 3D Viewer                                    |                 | 、 |
|   | Save                                         | Cancel          |   |

|   | Configuration                                                       |   |
|---|---------------------------------------------------------------------|---|
|   | Patient Name Format Last First Middle                               |   |
| 4 | Face Viewer C:\#Ray\#RAYDENT Converter\#RAYDENT Viewer.exe          |   |
| 5 | 3D Viewer                                                           |   |
| 6 | R2Gate Viewer C:\#R2GATE\#R2Manager\Launcher.exe                    |   |
| 7 | Raydent Converter C:\#Ray\#Raydent Converter\#Raydent Converter.exe |   |
|   | Save Cancel                                                         | 1 |

| No. | Items               | Description                                             |
|-----|---------------------|---------------------------------------------------------|
| 1   | Language setting    | Setting the language displayed in the program.          |
| 2   | Server setting      | Setting the server address to import image information. |
| 3   | Patient Name Format | Setting the format to enter the patient name.           |
| 4   | Face Viewer         | Set the path of Face Viewer.                            |
| 5   | 3D Viewer           | Set the path of 3D Viewer.                              |
| 6   | R2Gate              | Set the path of R2Gate.                                 |
| 7   | RAYDENT Converter   | Set the path of RAYDENT Converter.                      |

Smile and Scout photos can be taken with RAYSCAN Studio(RCT800).

**Note** For more information about Face Viewer, 3D viewer and R2Gate program, please contact your sales representative or customer service of manufacturer.

# 5.2 Export

| No. | Figure                                                     | Description                                                                                                    |
|-----|------------------------------------------------------------|----------------------------------------------------------------------------------------------------|
| 1   | ANDRAY Concell WHAT IN IN IN IN IN IN IN IN IN IN IN IN IN | Select images to download and copy it to<br>the specified folder. (Up to 10 images can<br>be selected from the list.) |
| 2   | Browse For Folder ×                                        | Select the folder to download. Once downloaded, Windows Explorer will run.                                            |
| 3   | File download failed.<br>OK                                | If you do not select a folder, an error will pop-up.                                                                  |

#### 5.3 Face Veiwer

If the selected item is Smile or Scout photo file, run Face Viewer.

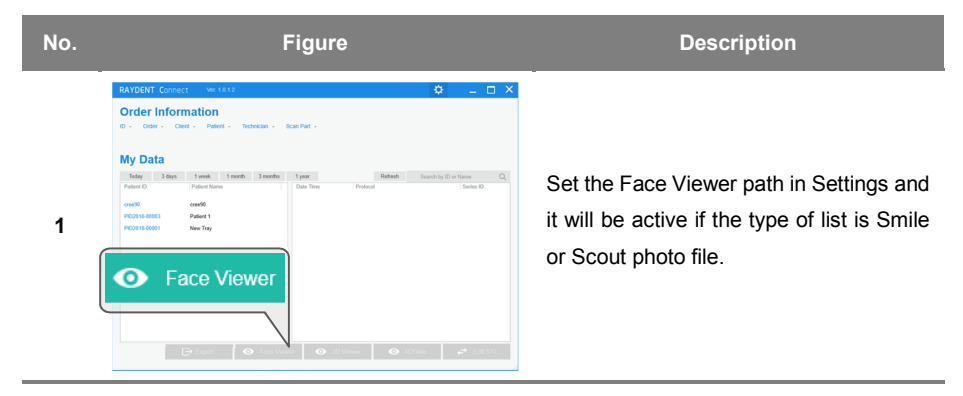

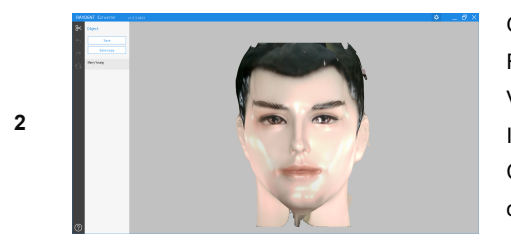

Once the download is complete, the Face Viewer runs. You can use the Face Viewer to use the texture edit function. In the editor, click the [Save] or [Save Copy] button to over-write the existing file or save the new data.

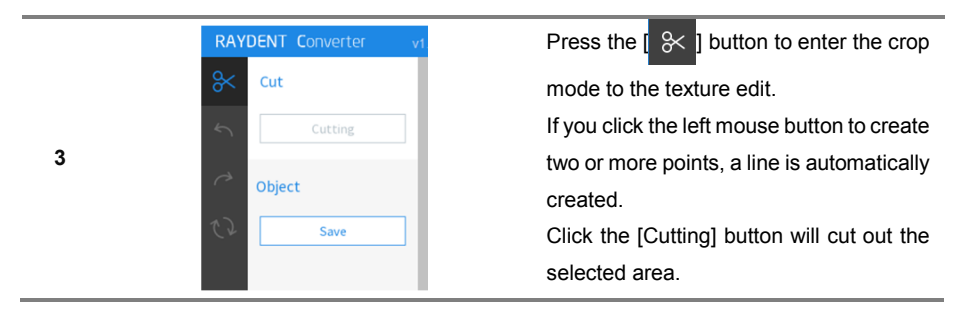

| 4 | RAYDENT Converter     v1       Cut     Cutting       Object     Save                  | The [ 〜 ] is an undo button.<br>The [ へ ] is initial button. |
|---|---------------------------------------------------------------------------------------|--------------------------------------------------------------|
| 5 | RAYDENT Converter     v1       %     Cut       Cutting     Object       Save     Save | Press the [Save] button to save the edits.                   |

#### 5.4 3D Veiwer

If the selected item is DICOM or Scout photo file, run 3D Viewer.

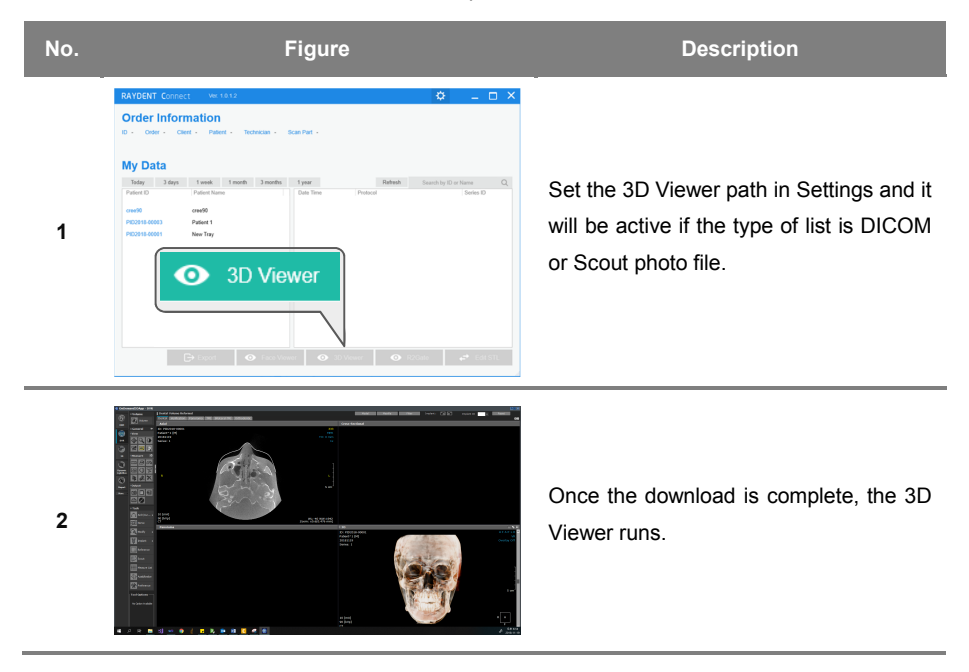
#### 5.5 R2Gate

If the selected item is DICOM or Scout+Smile, R2Gate can be linked.

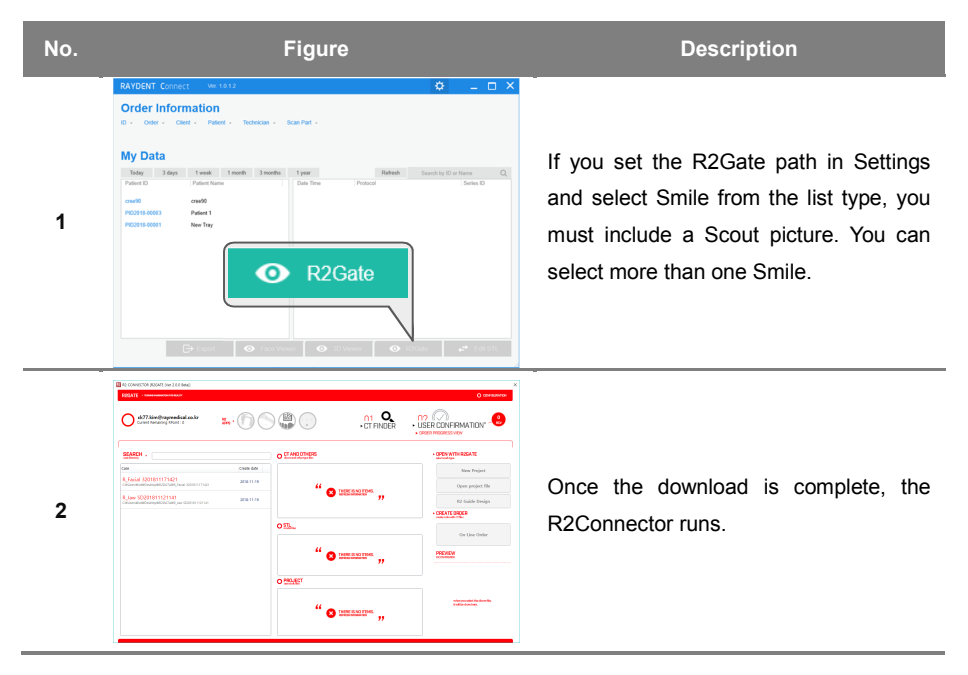

#### OBJECT SCAN 5 How to use RAYDENT Connect

## 5.6 STL Converting

When a user selects DICOM image, it interworks with RAYDENT Converter in order to convert object scan image to STL.

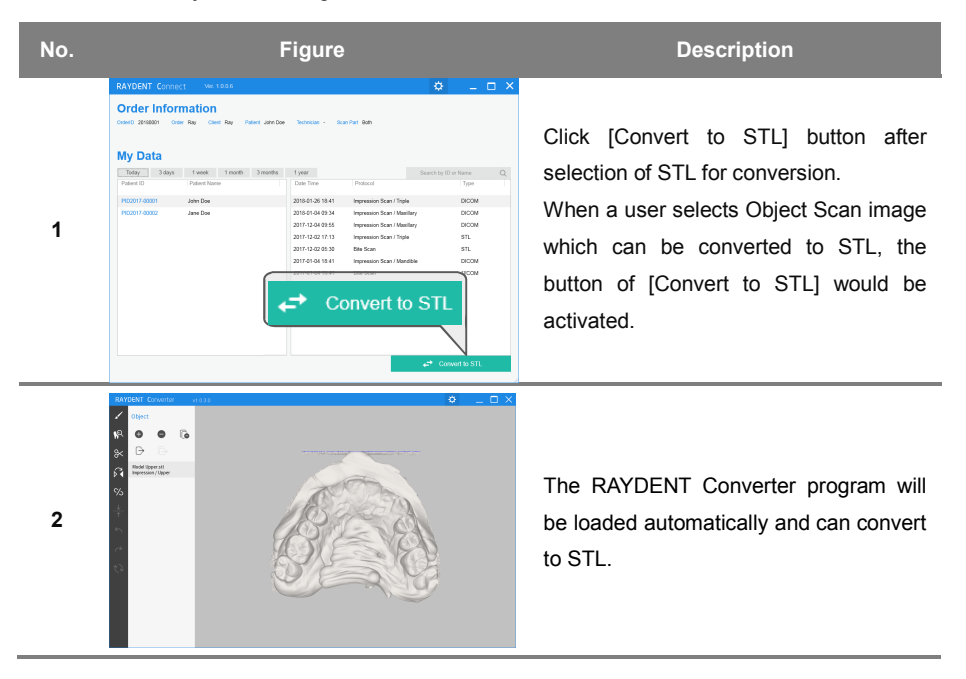

# 5.7 STL Editing

When a user selects STL, it interworks with RAYDENT Converter in order to edit STL file.

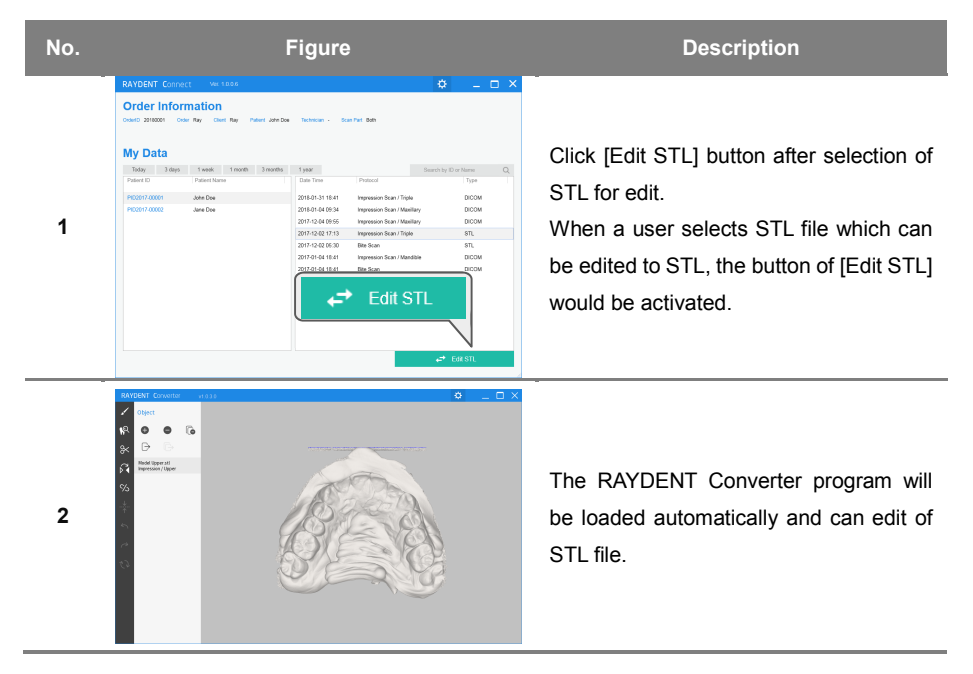

OBJECT SCAN 5 How to use RAYDENT Connect

# 5.8 Changing configuration

Changing the configuration of the program.

# No. Figure Description Configuration anguage . English Korean English Change the language setting. Select the Chinese(Simplified) Chinese(Traditional) 1 desired language and click the [Save] Japanese button. Face Viewer C:#Rav#RAYDENT Converter#RAYDENT Viewer.exe 3D Viewer Save Click the [OK] button to restart the Language modification will be applied after when program 2 restarts. program automatically.

# 5.8.1 Language Setting

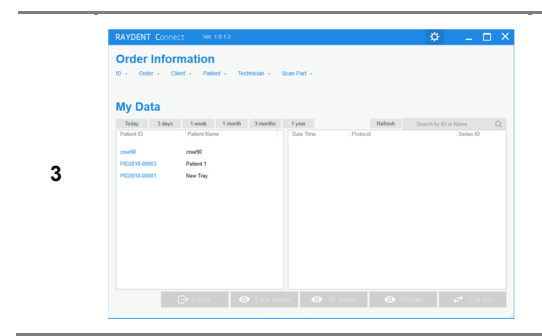

Make sure the language is changed.

# 5.8.2 Setting Server IP

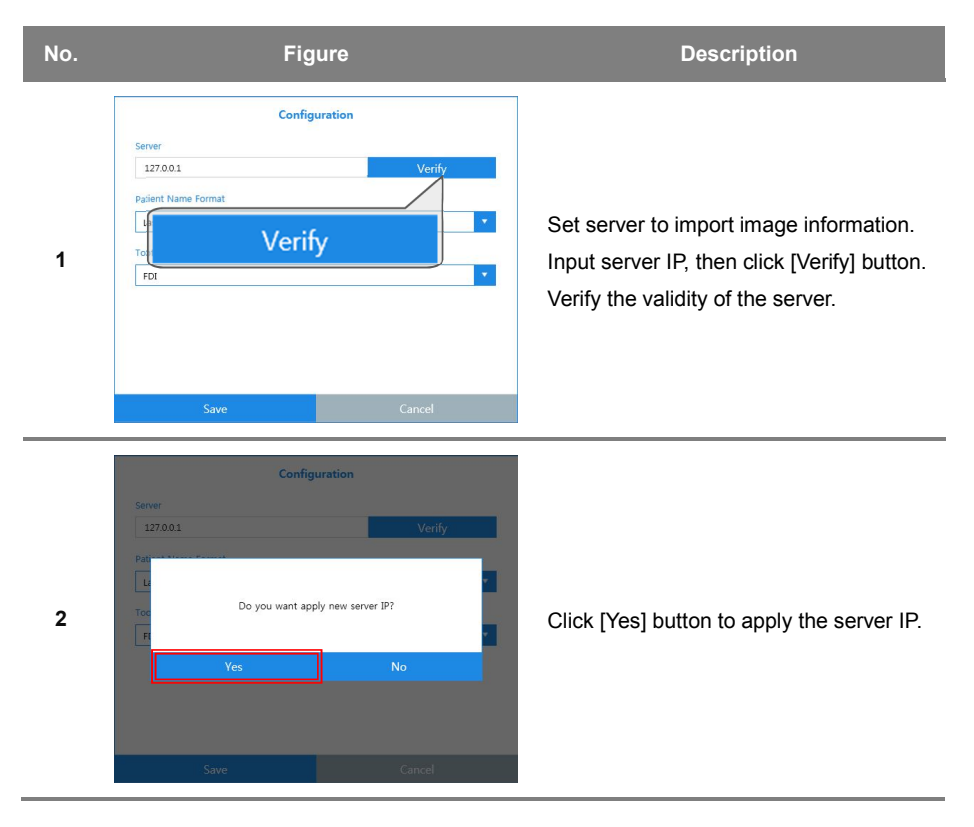

| No. | Fig                                                                                                    | ure    | Description                                                                                                    |
|-----|----------------------------------------------------------------------------------------------------|--------|----------------------------------------------------------------------------------------------------|
| 1   | Config<br>Language<br>English<br>Sever<br>127.0.1<br>Patient Name Format<br>Last First Middle Last<br>Last First Middle First<br>Last First Middle | Verify | Select the formatting of display of patient<br>name. Select the format.<br>Images will be listed in the order of the<br>format.<br>Formats are as follows:<br>[First Middle Last]<br>[Last Middle First]<br>[Last First Middle] |

# 5.8.3 Setting Patient Name Format

# 5.8.4 Setting the Viewer path

| No. | Figure                                                                                                    | Description                                                                                         |
|-----|----------------------------------------------------------------------------------------------------|----------------------------------------------------------------------------------------------------|
| 1   | Configuration    Ratient Name Format:   Last First Middle     Face Viewer   CwR2GATEWR2ManagerWLauncher.exe   Rydent Converter/WRaydent Converter.exe     Kaydent Converter/WRaydent Converter.exe | Set the path of Viewer or Converter. If you click [ ], the path selection window will be displayed. |

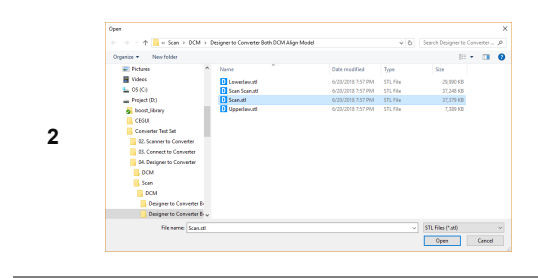

Select an executable file in the file selection window.

# 6 The operation of RAYDENT Converter

# 6.1 The screen composition of RAYDENT Converter

| RAY | DENT C | onverte | er v | /1.0.3.0 |  |  |  |  | ⇔ | _ | $\times$ |
|-----|--------|---------|------|----------|--|--|--|--|---|---|----------|
| 1   | Object |         | ( 2  | )        |  |  |  |  |   |   |          |
| R   | Ð      |         | 6    |          |  |  |  |  |   |   |          |
|     | Ð      |         |      |          |  |  |  |  |   |   |          |
|     |        |         |      |          |  |  |  |  |   |   |          |
|     |        |         |      |          |  |  |  |  |   |   |          |
|     |        |         |      |          |  |  |  |  |   |   |          |
|     |        |         |      |          |  |  |  |  |   |   |          |
|     |        |         |      |          |  |  |  |  |   |   |          |
|     |        |         |      |          |  |  |  |  |   |   |          |
|     |        |         |      |          |  |  |  |  |   |   |          |
|     |        |         |      |          |  |  |  |  |   |   |          |
|     |        |         |      |          |  |  |  |  |   |   |          |
|     |        |         |      |          |  |  |  |  |   |   |          |

# 6.1.1 Main Screen

| No. | Items       | Description                                                                       |
|-----|-------------|-----------------------------------------------------------------------------------|
| 1   | Toolbar     | Area with tools to edit model such as Brush, Inspection, and Cutting              |
| 2   | Object List | Displays list of loaded objects. Has buttons to add, delete, and save as objects. |

| RAYDENT Converter v1.0.3.0 |                 |           |        | <b>♥</b> □ × |
|----------------------------|-----------------|-----------|--------|--------------|
| Cobject                    |                 |           |        |              |
| 12 O O G                   |                 |           |        |              |
| 8 B B B                    |                 |           | G      |              |
| <b>网</b>                   |                 |           | 2      |              |
| 8                          |                 | Setting   |        |              |
| . <u>↓</u>                 | Language        | English   | •      |              |
| 5                          |                 |           |        |              |
| 0                          | 📘 Flip Y-Z axis | on export |        |              |
| 2                          | ок              | Reset     | Cancel |              |
|                            |                 |           |        |              |
|                            |                 |           |        |              |
|                            |                 |           |        |              |
| ?                          |                 |           |        |              |
|                            |                 |           |        |              |

# 6.1.2 Setting Screen

| No. | Items          | Description                                                                                                    |
|-----|----------------|----------------------------------------------------------------------------------------------------|
| 1   | Setting Button | When [Setting] button is pressed, the setting window would appear on a screen.                                                                                                    |
| 2   | Setting Window | Allow setting the display language. [Flip Y-Z axis on export] option<br>will save STL files with inverted axis.<br>Needs to restart the program when displayed language is<br>changed. |

# 6.2 How to run RAYDENT Converter

It can be converted and loaded a data which is a CT such as Impression, Model, and Bite captured by the protocol of object scan on the RAYSCAN system.

## 6.2.1 How to run RAYDENT Converter by independently

It can run by independence a program and convert to 3D mesh data when a DICOM data captured by the protocol of object scan on the RAYSCAN system has been saved in a computer storage already.

| No. | Figure   | Description                                                                                     |
|-----|----------|-------------------------------------------------------------------------------------------------|
| 1   |          | Insert a license dongle key provided with the RAYDENT Converter program to a PC.                |
| 2   | RAYDENIT | Run a program to use a shortcut on a screen.                                                    |
| 3   |          | Main display of RAYDENT Converter from direct opening. User can open objects, edit, and export. |

#### 6.2.2 How to run a program via RAYDENT Connect

It can run via RAYDENT Connect by searching a CT image and convert it to 3D mesh data when a data captured by the protocol of object scan on the RAYSCAN system has been saved in a RAYSCAN Server already.

| No. | Figure                                                                                                    | Description                                                                                                    |
|-----|----------------------------------------------------------------------------------------------------|----------------------------------------------------------------------------------------------------|
| 1   |                                                                                                    | Insert a license dongle key provided with the RAYDENT Converter program to a PC.                                                                                        |
| 2   | RAYDENT<br>Connect                                                                                                    | Run a program to use a shortcut on a screen.                                                                                                    |
| 3   | NATEON Concent     Notation       Notation     Notation       Notation | It is activated [Convert to STL] button<br>when a user selects an object scan file<br>(DICOM).<br>If a user presses this button, the<br>RAYDENT Converter would be run. |
| 4   | Converting CT scan                                                                                                    | It is converting a selected object scan data to 3D mesh data.                                                                                                    |

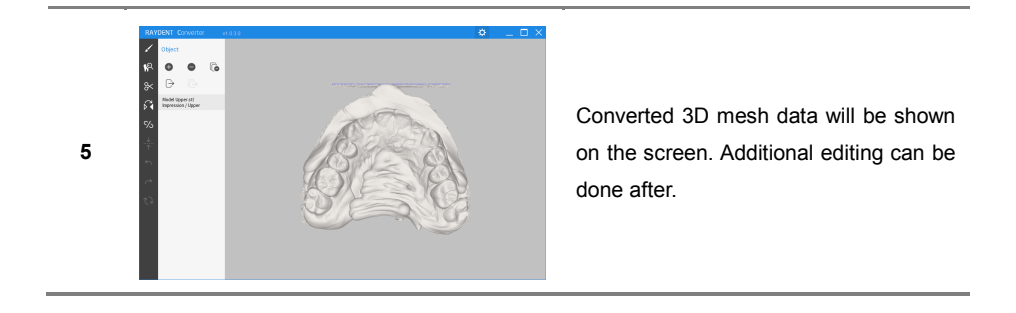

# 6.3 Object Management

# No. Figure Description 5 Pressing the [ ] button opens up the 1 file selection screen. ↑ 🔤 « Scan → DCM : H · O 0 Lowetlewati Scan Scanati Scanati Uppetlewati A user can select data files with 2 extension of STL, OBJ, DCM, or RAW. (E • O 0 Loweslew sti Scan Scan st Scan sti 29,990 KB 37,348 KB 37,379 KB Click the [Open] button after selecting the 3 desired scan data. STL Files (\*atl) ~ Open Cencel Loading scan file... 4 Load the selected object.

# 6.3.1 Opening Objects

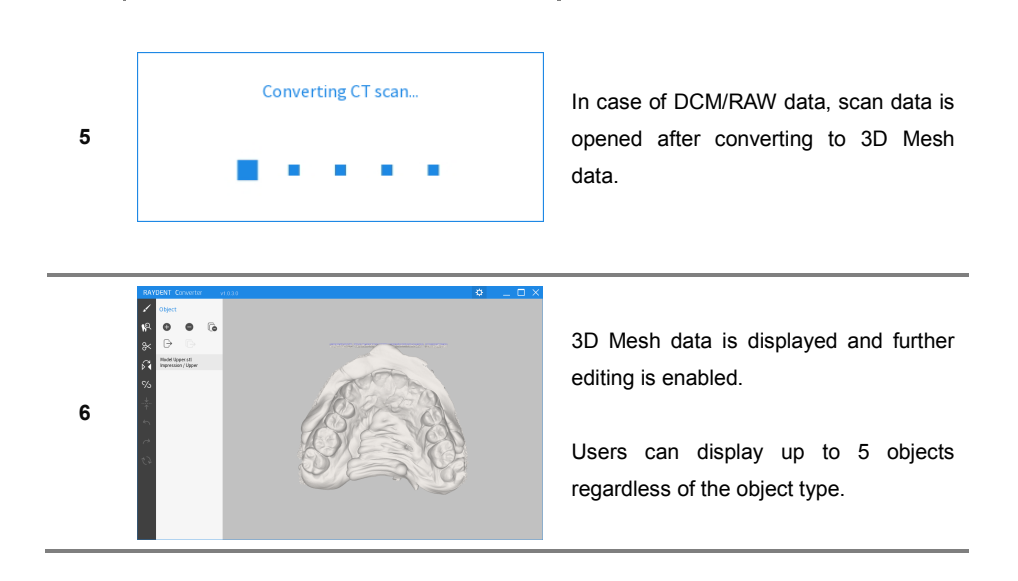

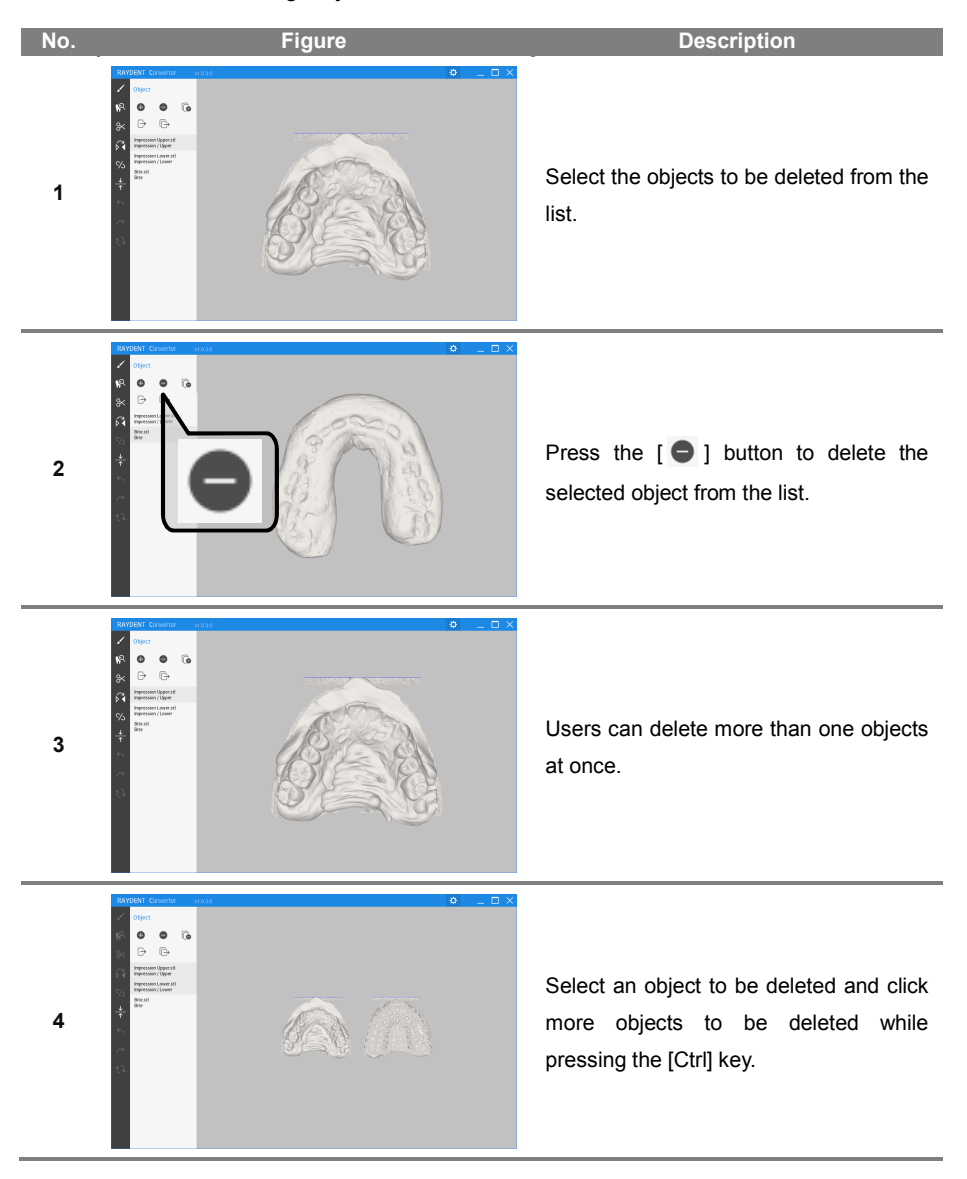

#### 6.3.2 Deleting Objects

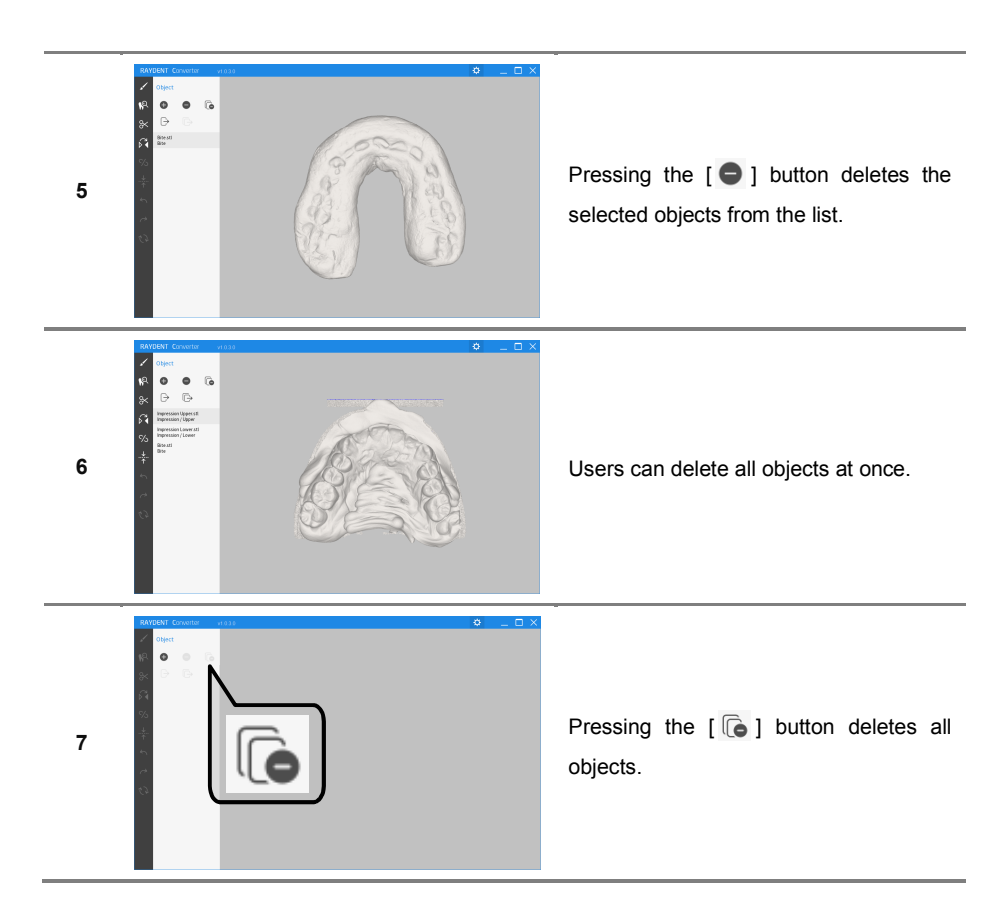

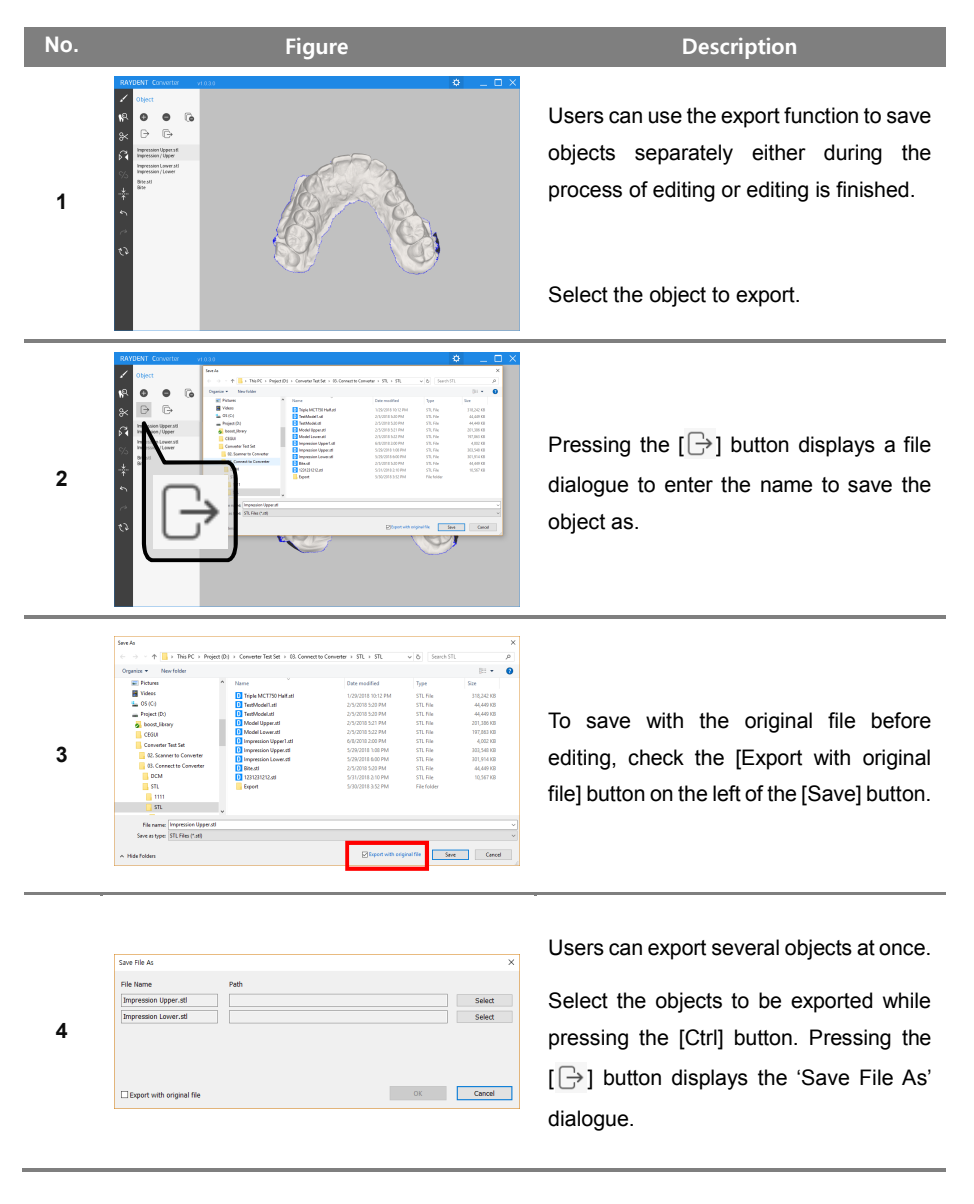

#### 6.3.3 Exporting Objects

| 5 | See File As File Name Impression Upper.stl Impression Lower.ad Deport with original file                         | Path     Select       I StartW31, Consect to Converter WS11,W311, W3rpression Upper Latt     Select       Oc     Cancel                                                                                                    | Press the [Select] button on the right for<br>each object to designate the directory<br>and name to save as.                                    |
|---|----------------------------------------------------------------------------------------------------|----------------------------------------------------------------------------------------------------|----------------------------------------------------------------------------------------------------|
| 6 | Eart for As<br>Fel Name<br>Impression Lover, at<br>Impression Lover, at                                          | Fash         I Service J. of Variance         Y ILWingression toper1.all         Select           I Service J. of Variance         Y ILWingression toper1.all         Select           I Service J. of Variance         Y ILWingression toper1.all         Select | If the designated directory overlaps with<br>directory of another object, the directory<br>is turned red and a warning message is<br>displayed. |
| 7 | Ever Tile As<br>File Norme<br>[Impression Lyber.d]<br>[Impression Lyber.d]<br>[Impression Lyber.d]               | Path C Section 2. Connect to ConverterWSTLWSTLWTorpression Upper Laft Select at SectWox. Connect to ConverterWSTLWSTLWTorpression Lower.att Select OX Cancel                                                                                                    | To save with the original file before<br>editing, check the [Export with original<br>file] button on the bottom left.                           |
| 8 | Son File As File tone Impression Lower at Depression Lower at Depression Lower at File Deport with original file | Fulli     C Select       C SetW03. Connect to Converter/WSTLWSTLWSTLWSTLWSTLWSTLWSTL     Select       at SetW03. Connect to Converter/WSTLWSTLWSTLWSTLWSTLWSTL     Select       OC     Cancel                                                                     | Press the [OK] button to export the objects to the designated directories.                                                                      |

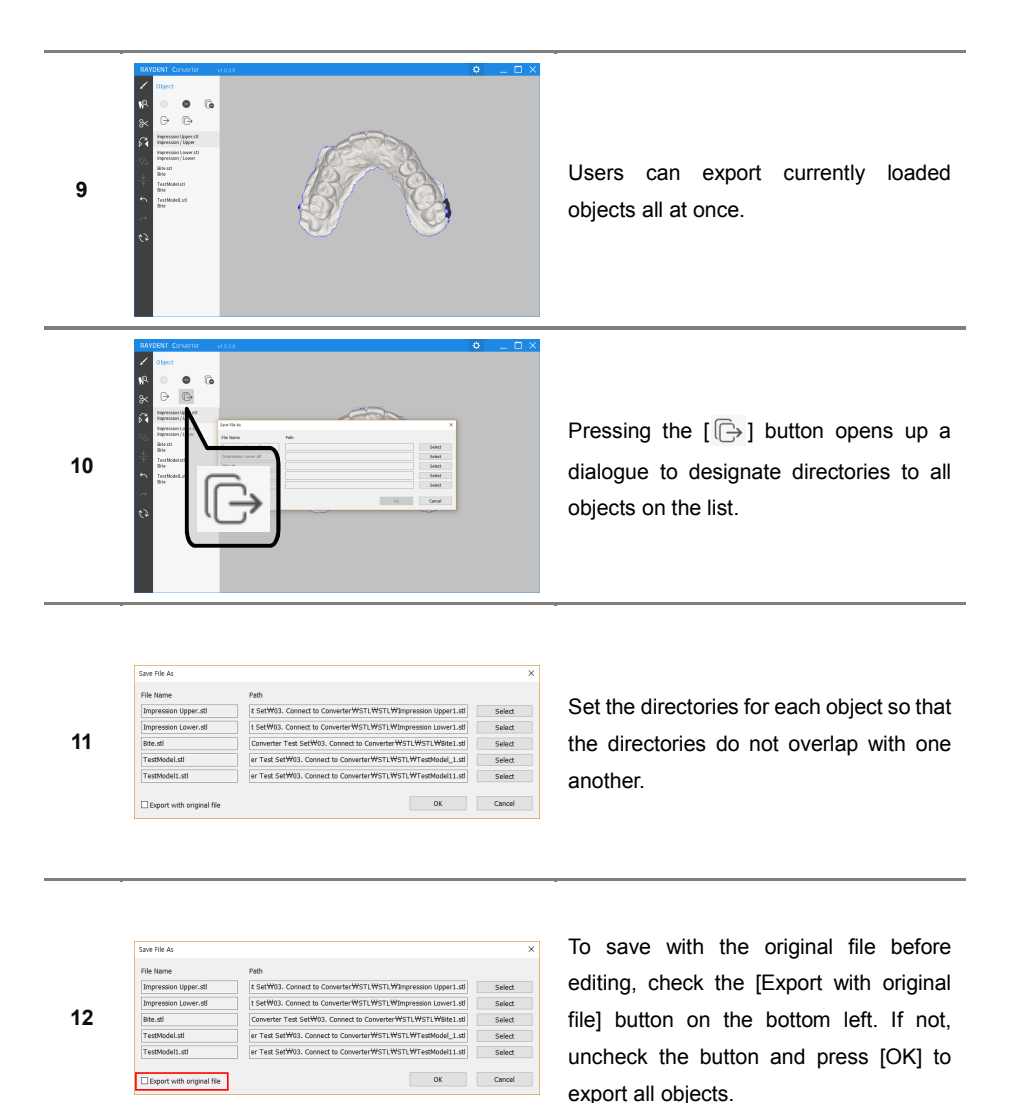

55

# 6.4 Object Editing

#### 6.4.1 Rotation, move, and rescale of object

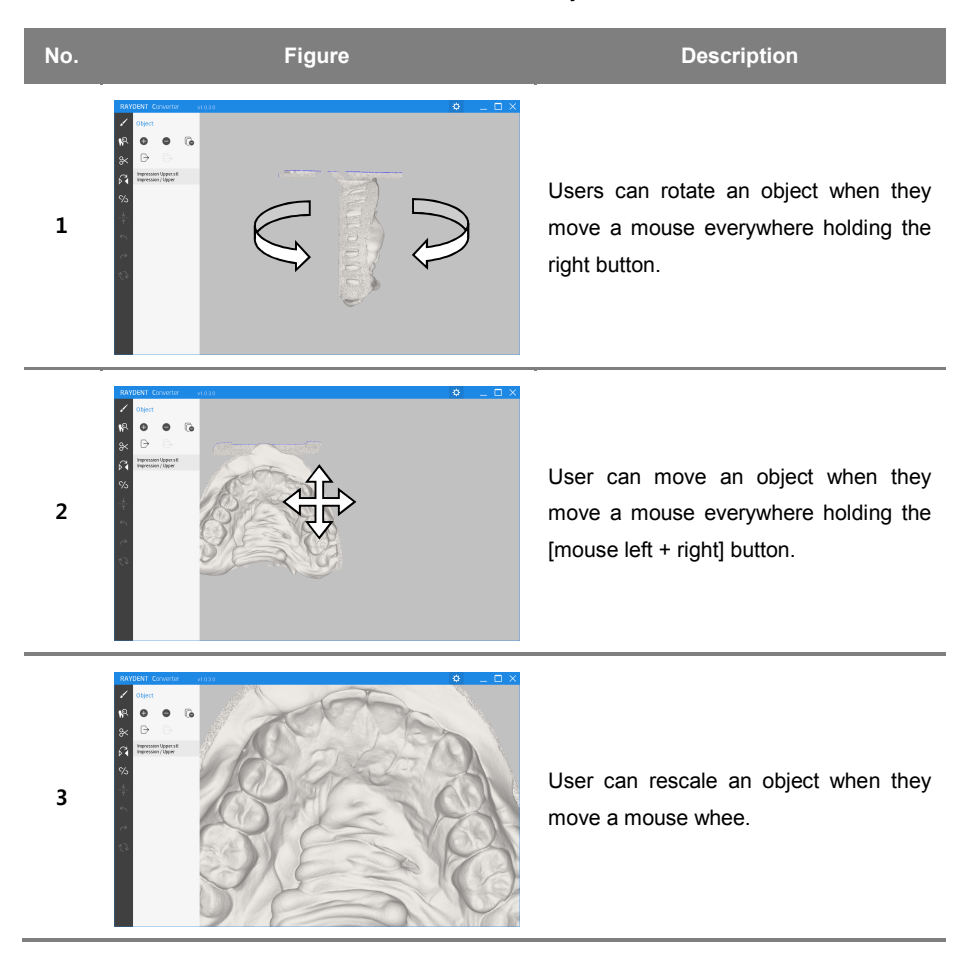

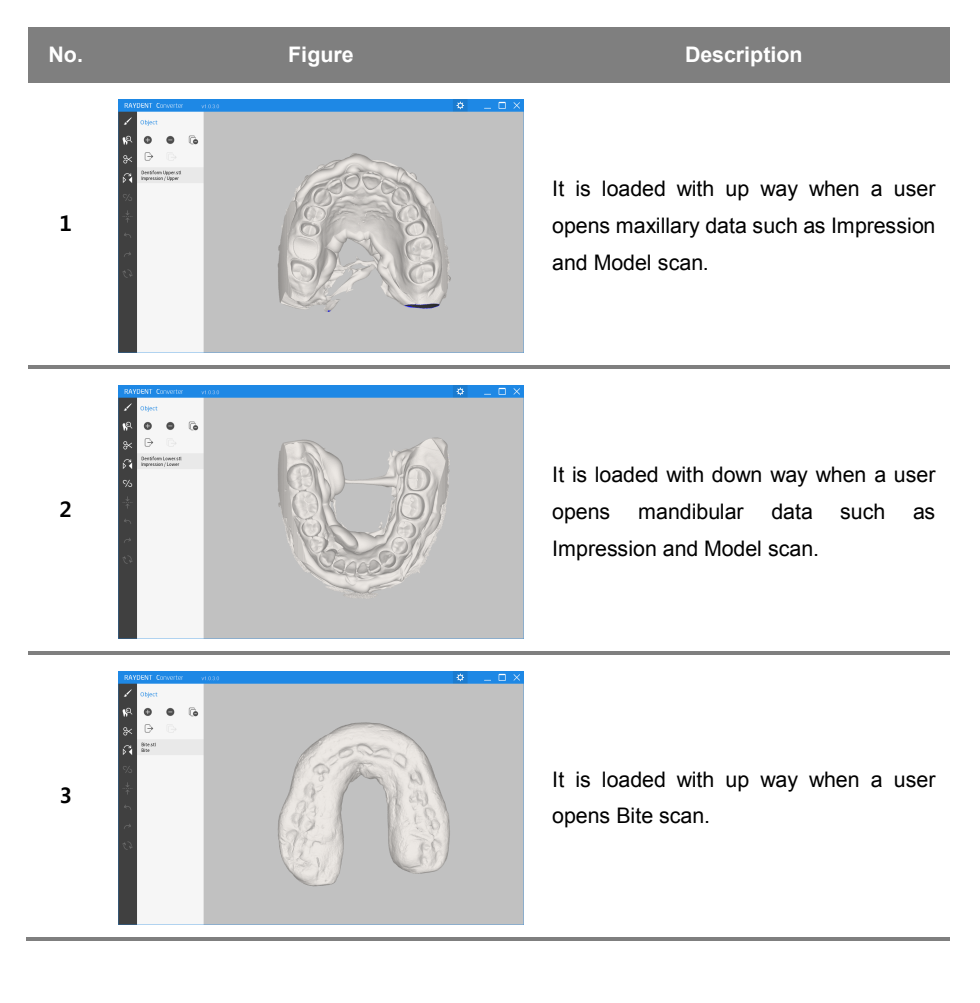

# 6.4.2 Type of Object

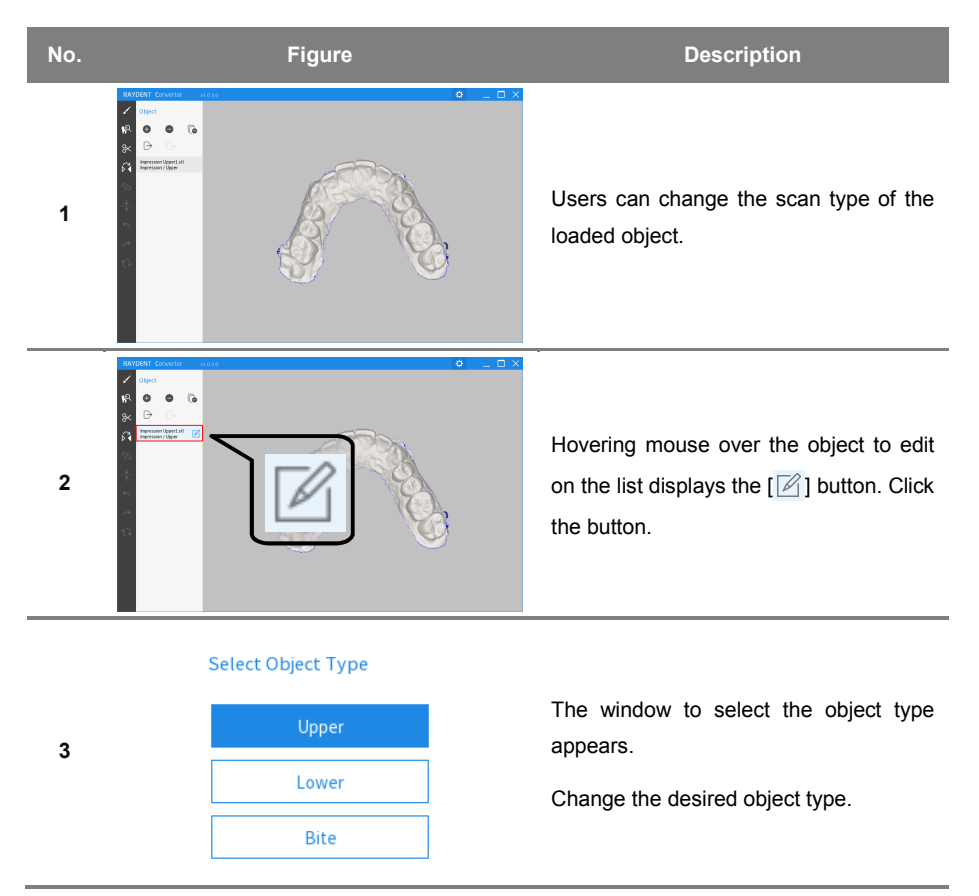

# 6.4.3 Changing Object Scan Type

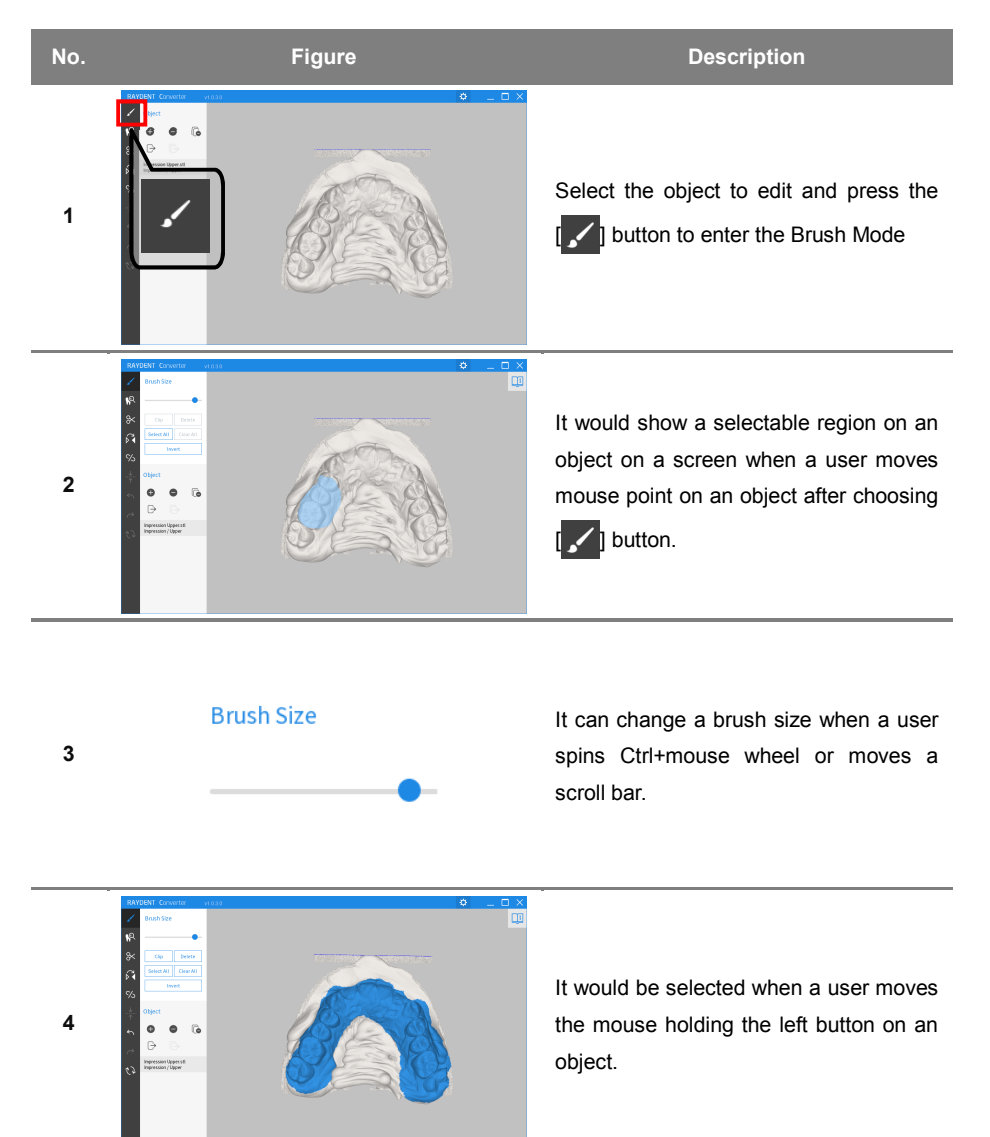

#### 6.4.4 Brush tool

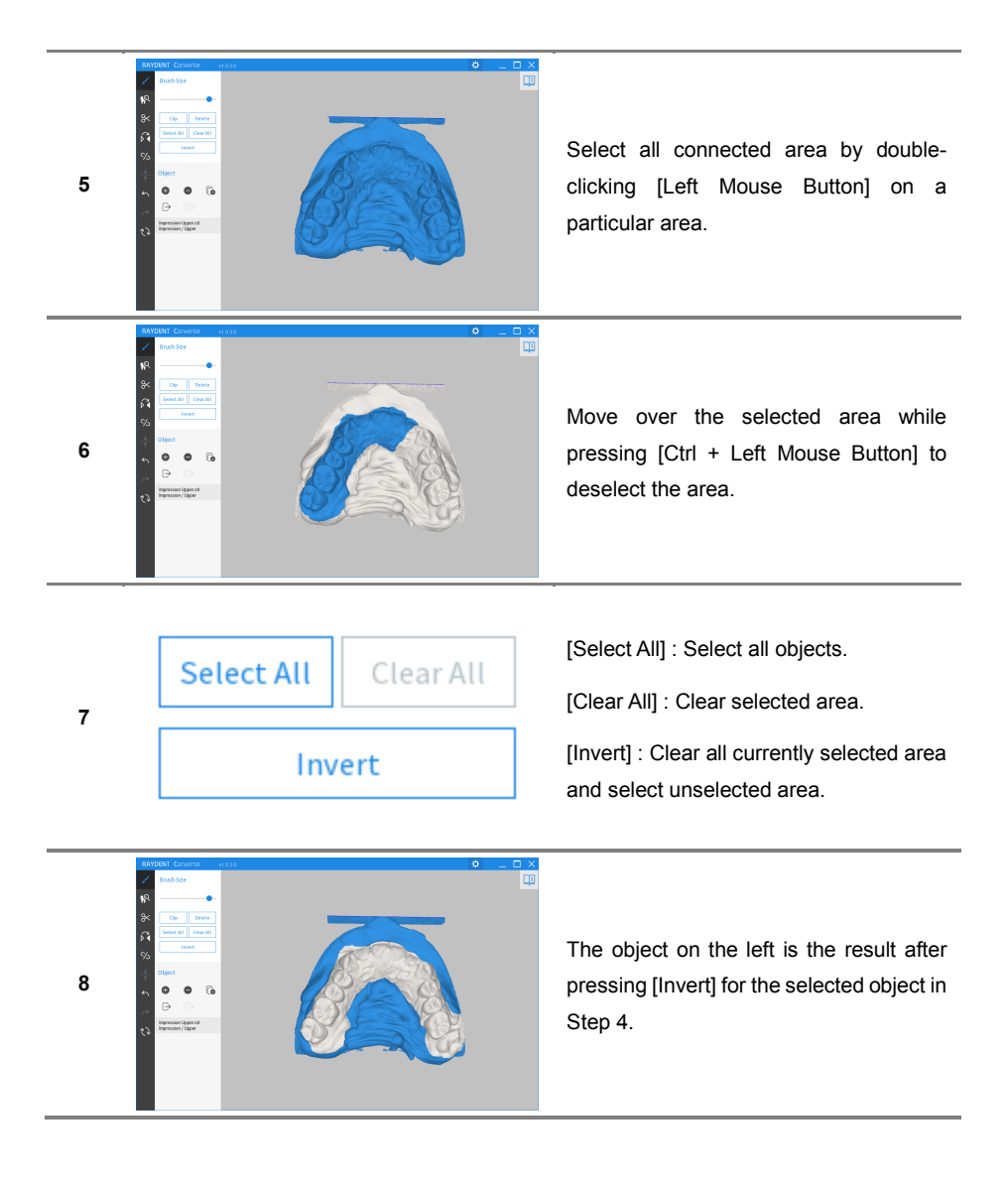

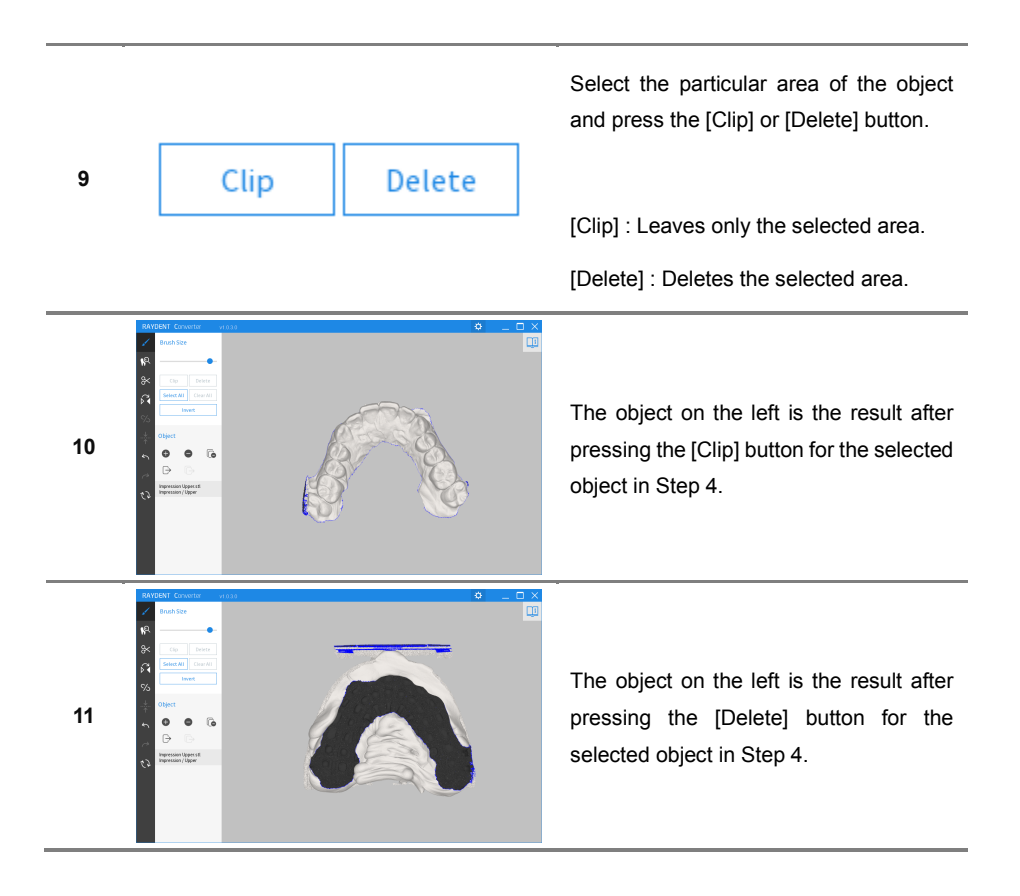

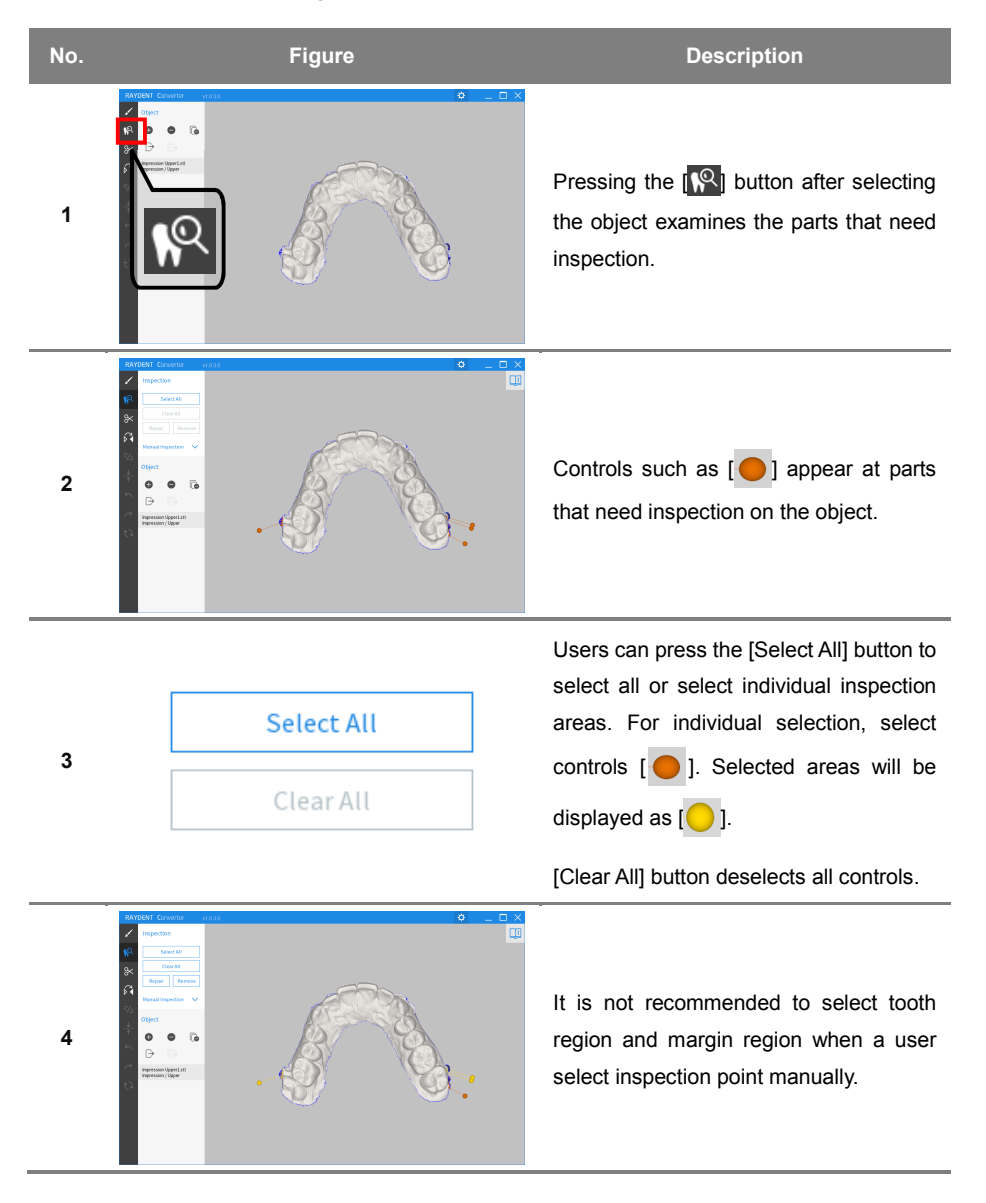

#### 6.4.5 Inspecting

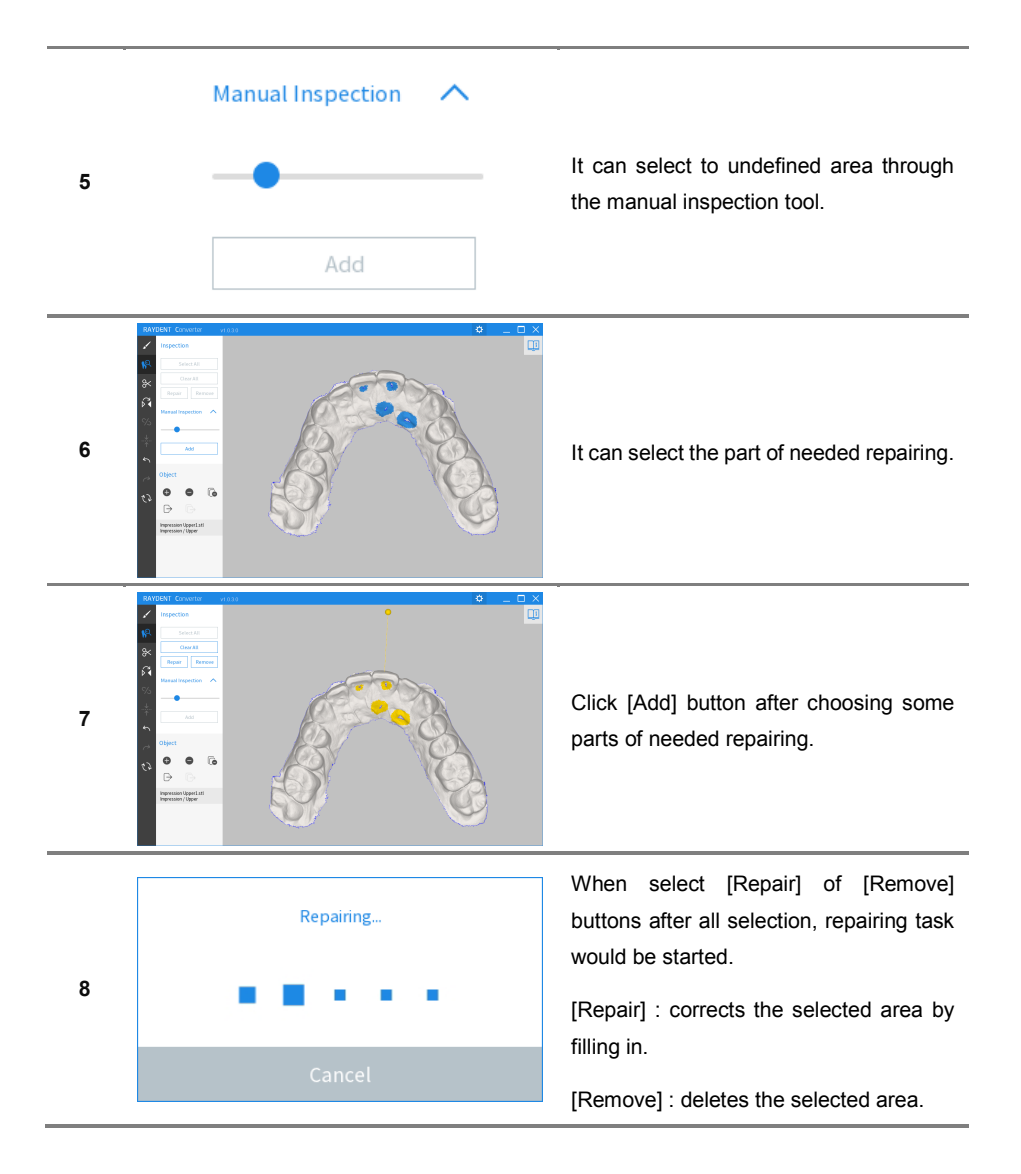

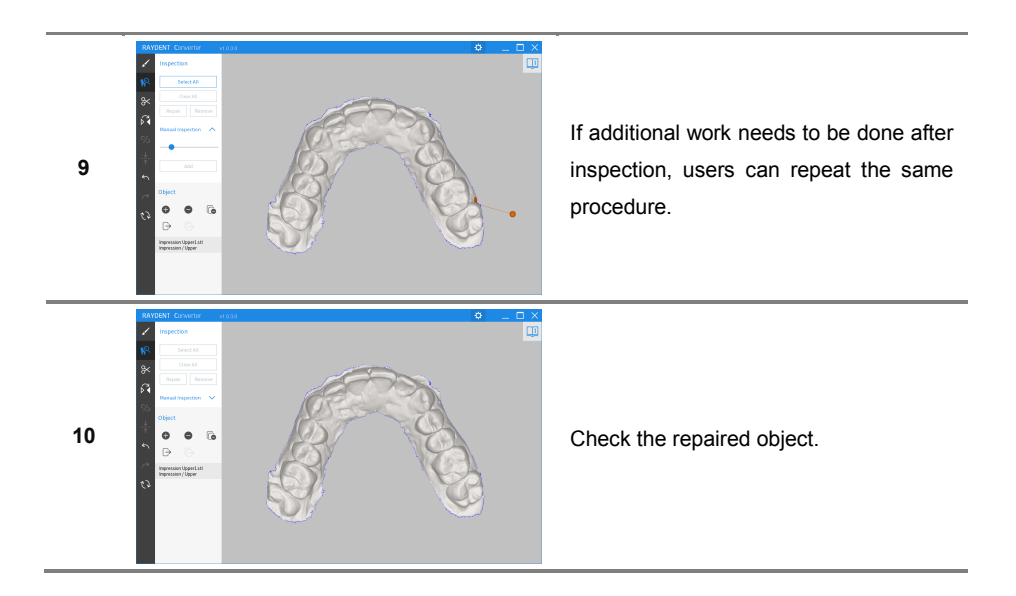

#### 6.4.6 Cutting

Provides the function to cut the object into two or more pieces.

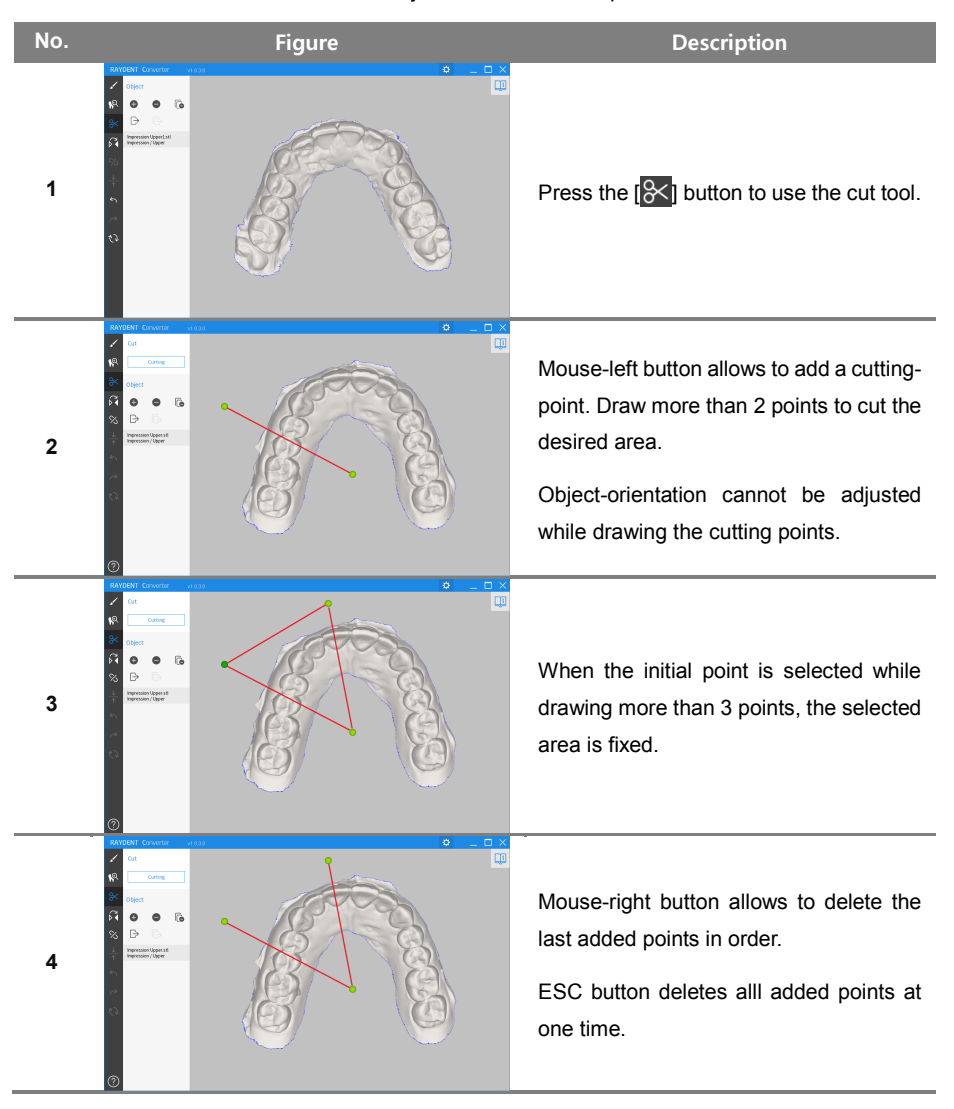

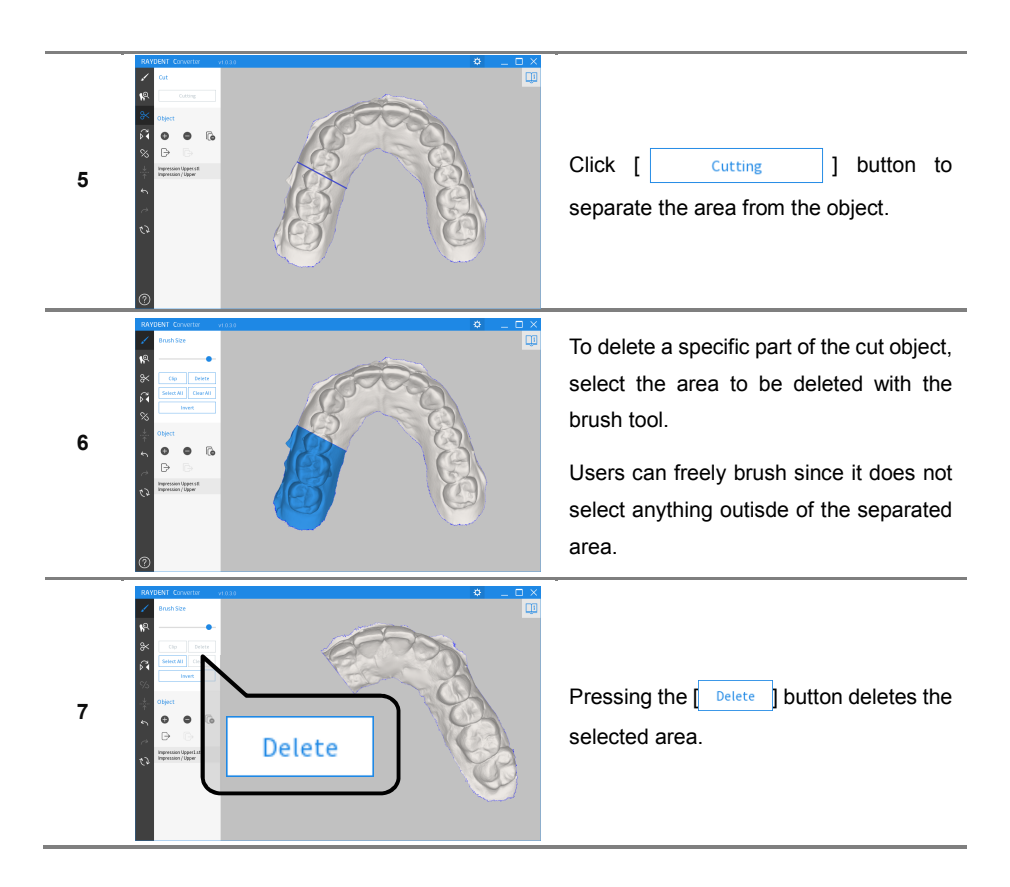

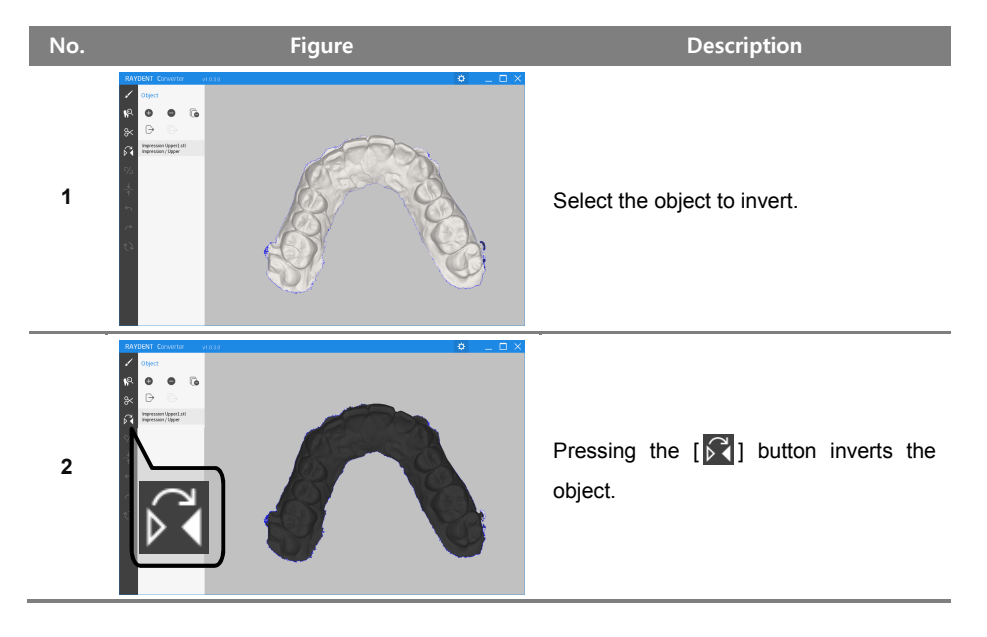

# 6.4.7 Inverting

#### 6.4.8 Separating the Maxilla and Mandible

This section provides the steps to separate the maxilla and mandible. If the corresponding button has not been activated, please check if the object has been precisely separated.

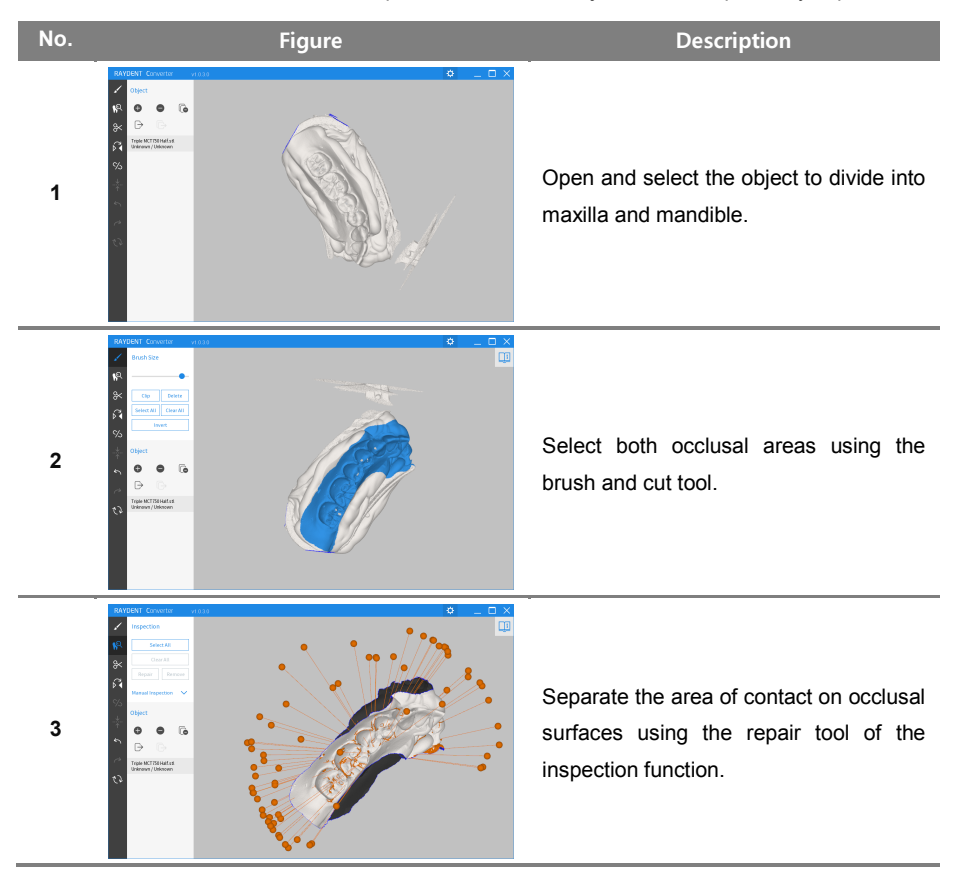

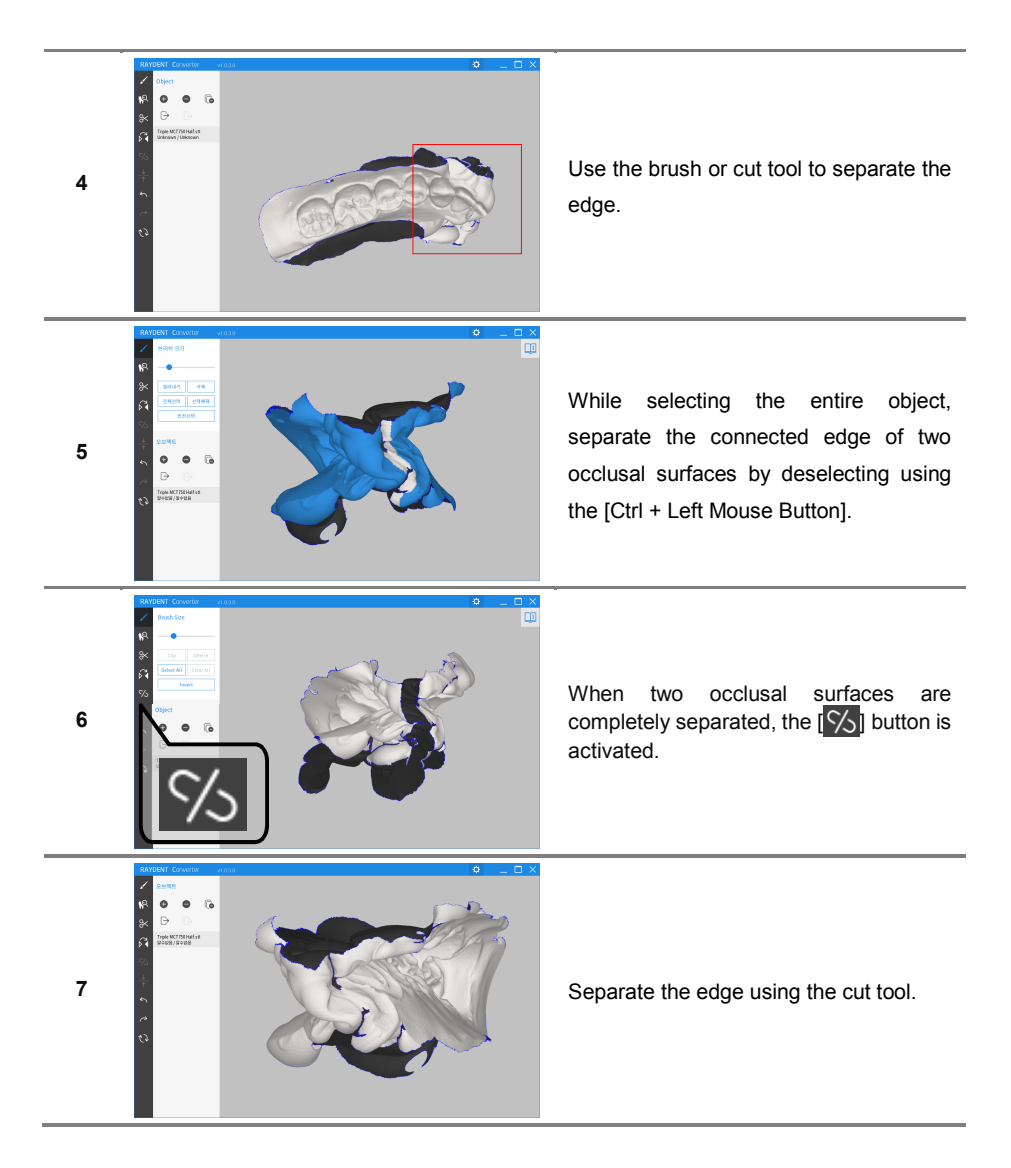

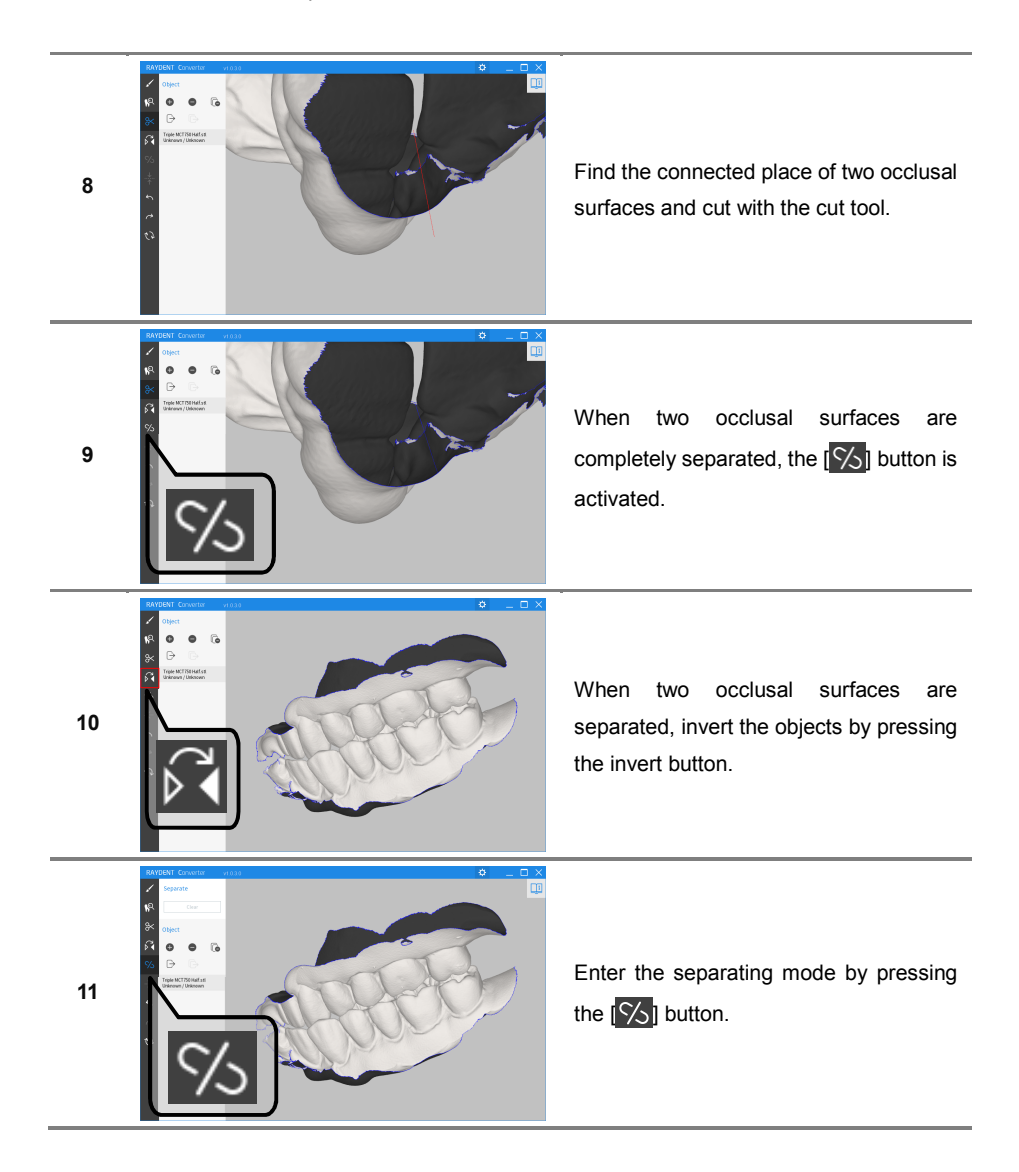

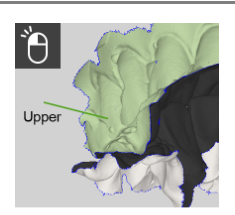

Select upper.

Select the part corresponding to maxilla by clicking the [Left Mouse Button].

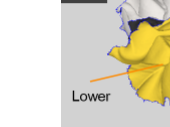

Select the part corresponding to mandible by clicking the [Right Mouse Button].

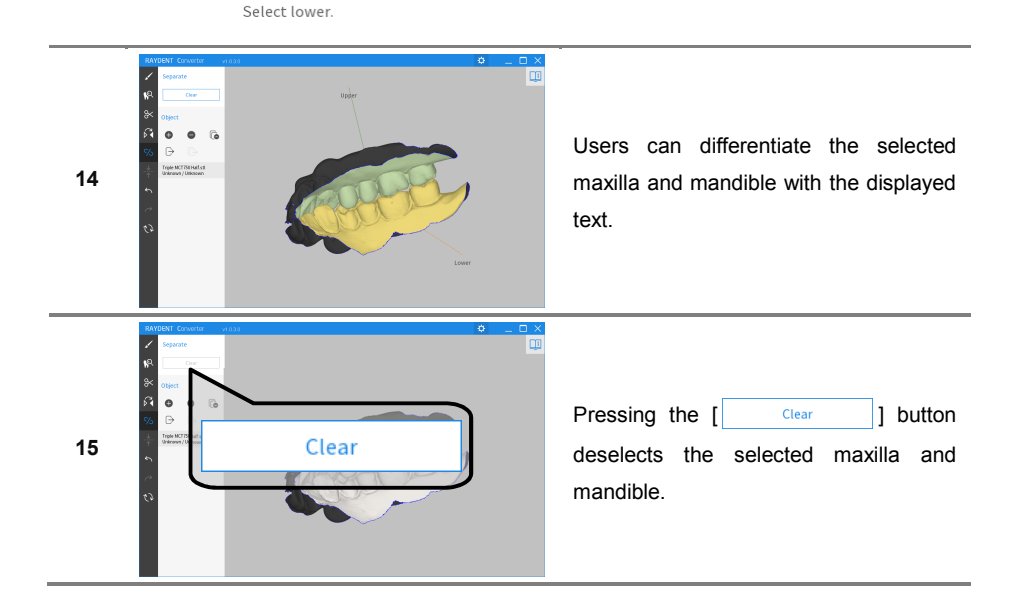

12

13

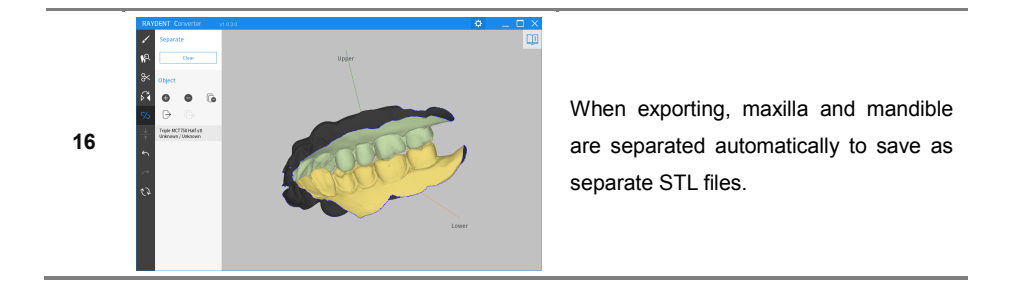
## 6.4.9 Aligning Objects

## 6.4.9.1 Alignment of Two Objects

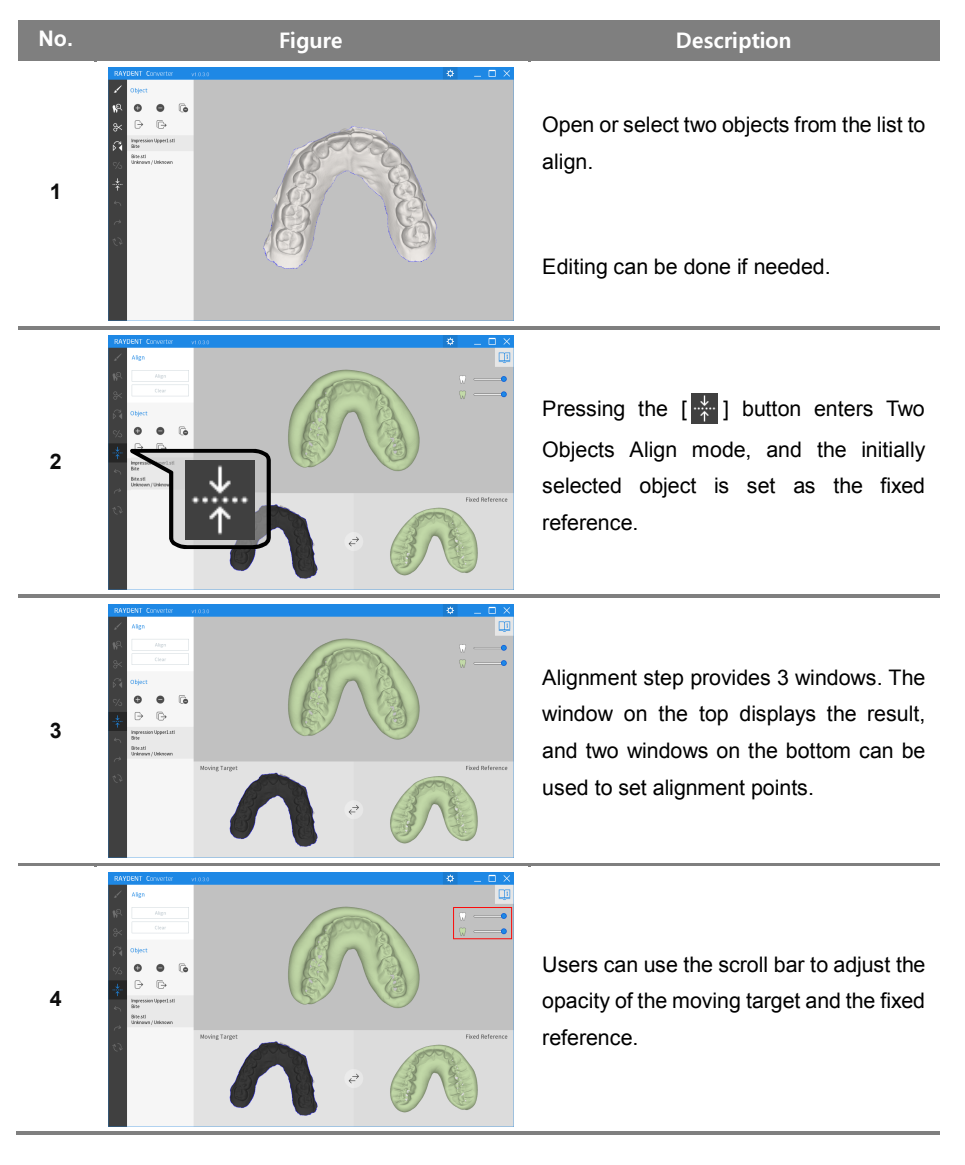

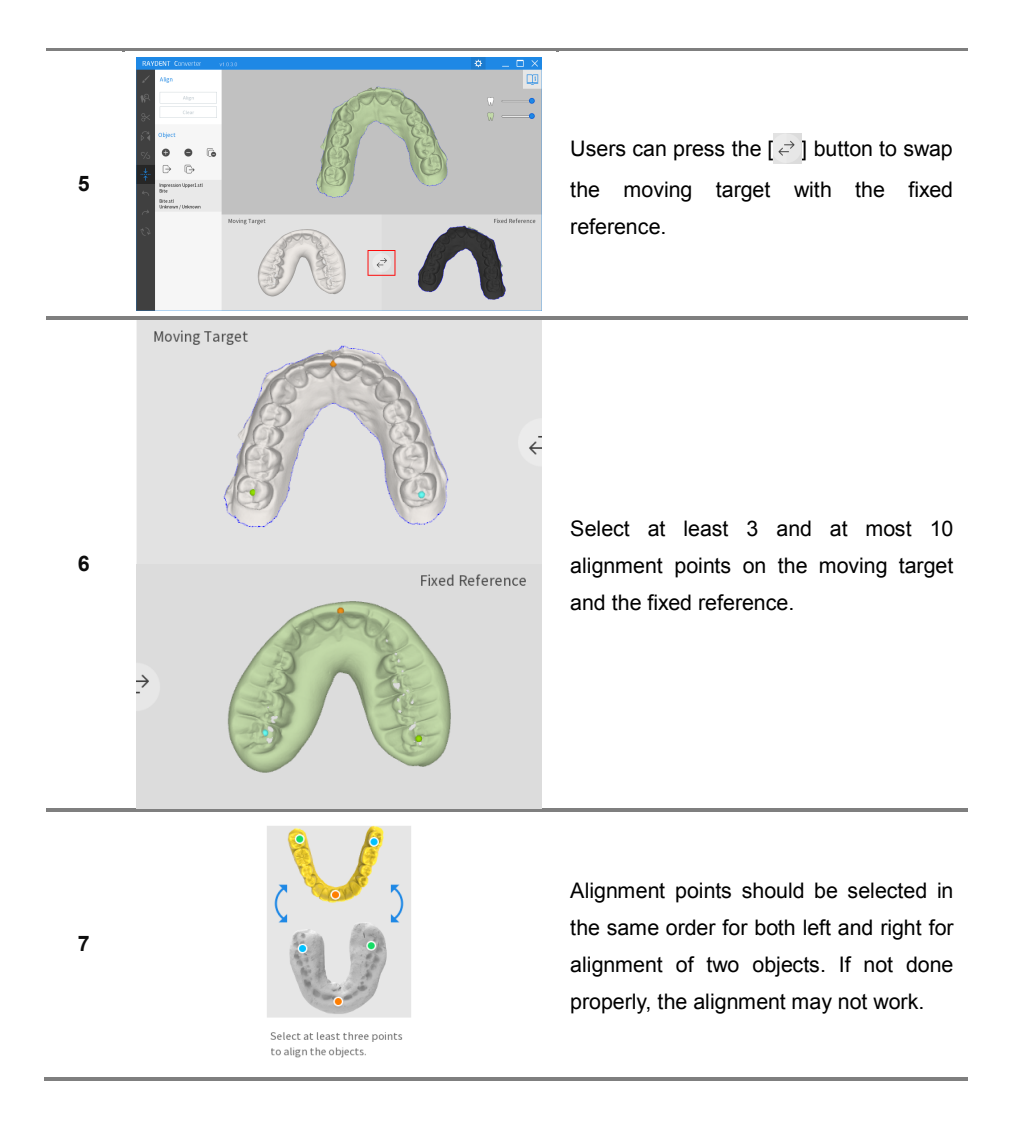

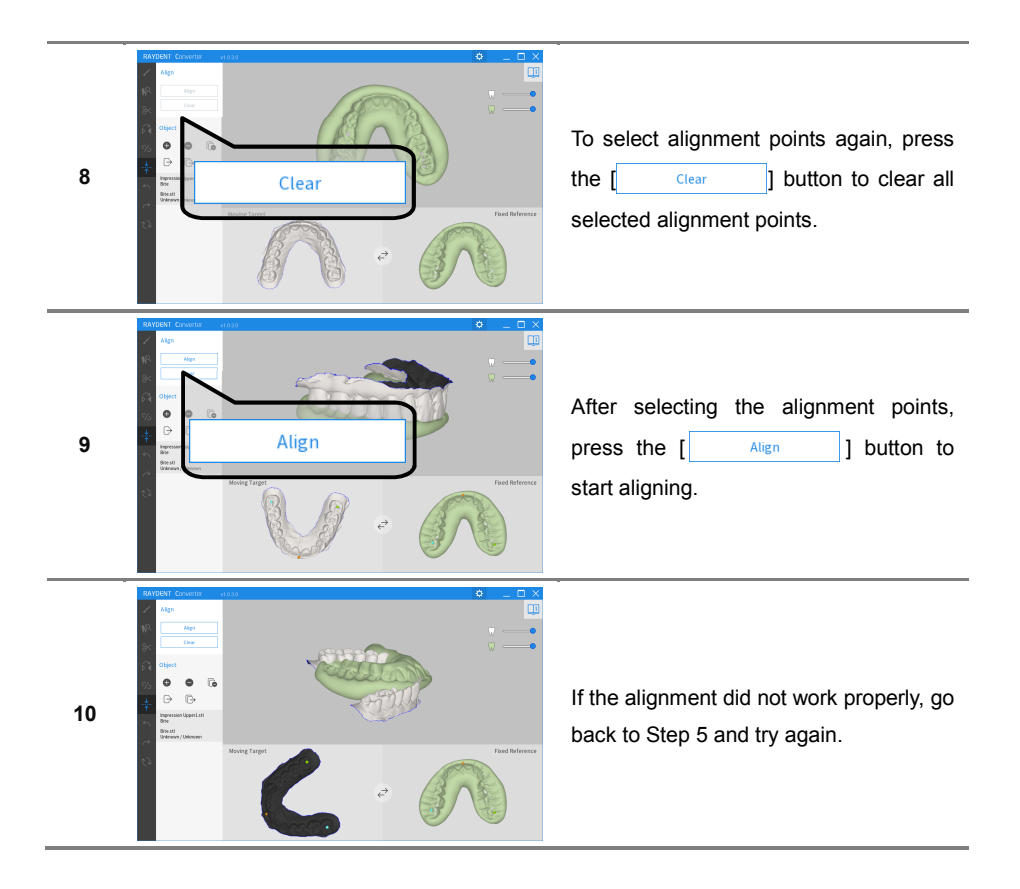

#### 6.4.9.2 Alignment of Bites

It is recommended to align from partial bites, separately made for left and right, than with full bites using 3~4 teeth.

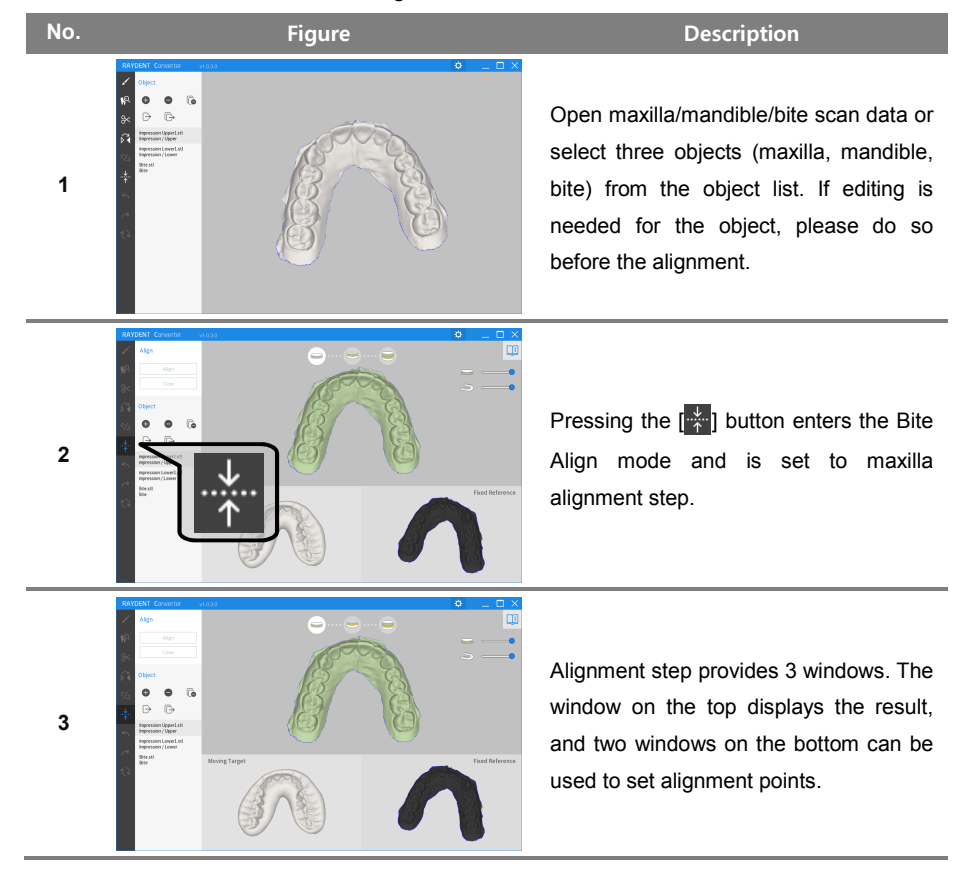

#### 6.4.9.2.1 Alignment of Full Bites

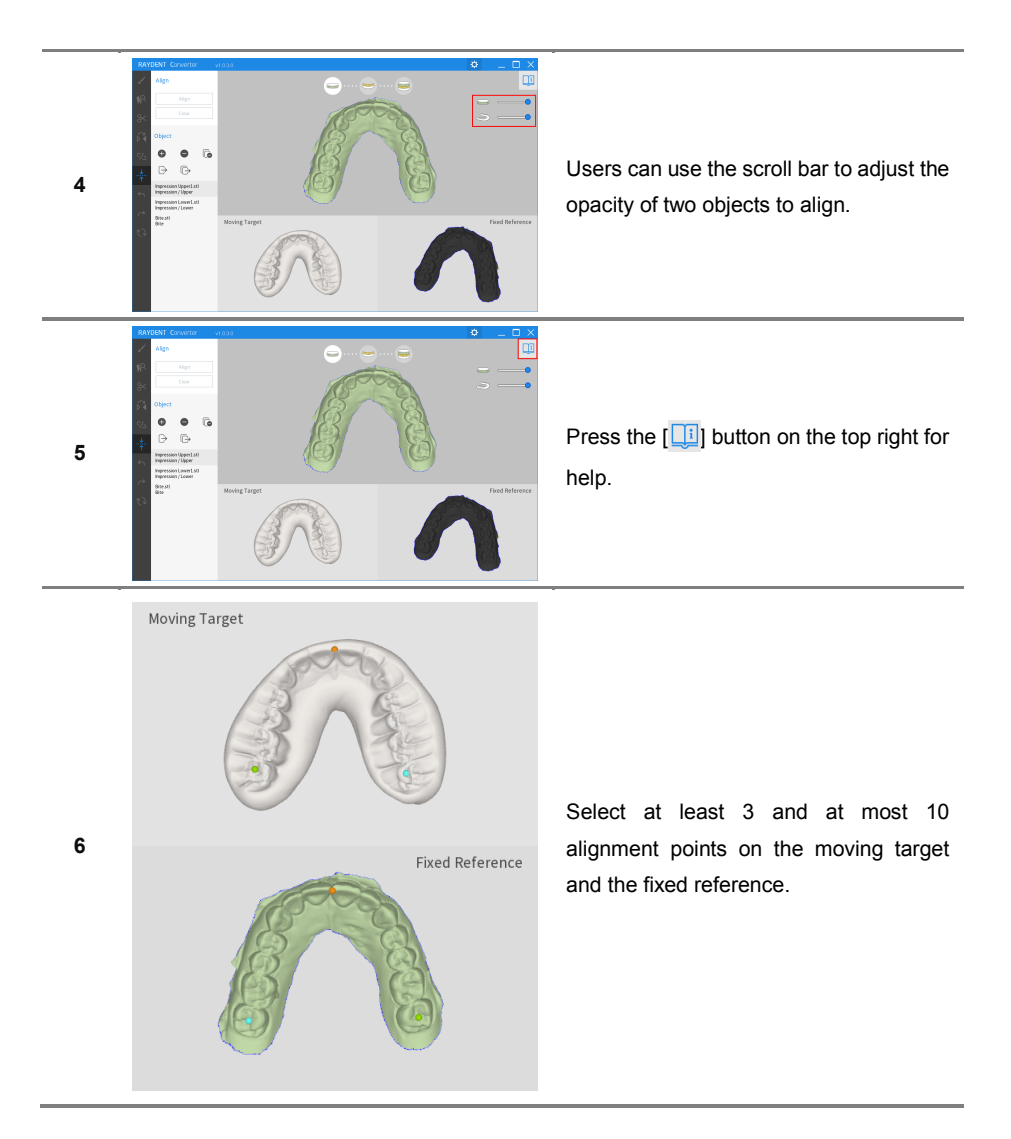

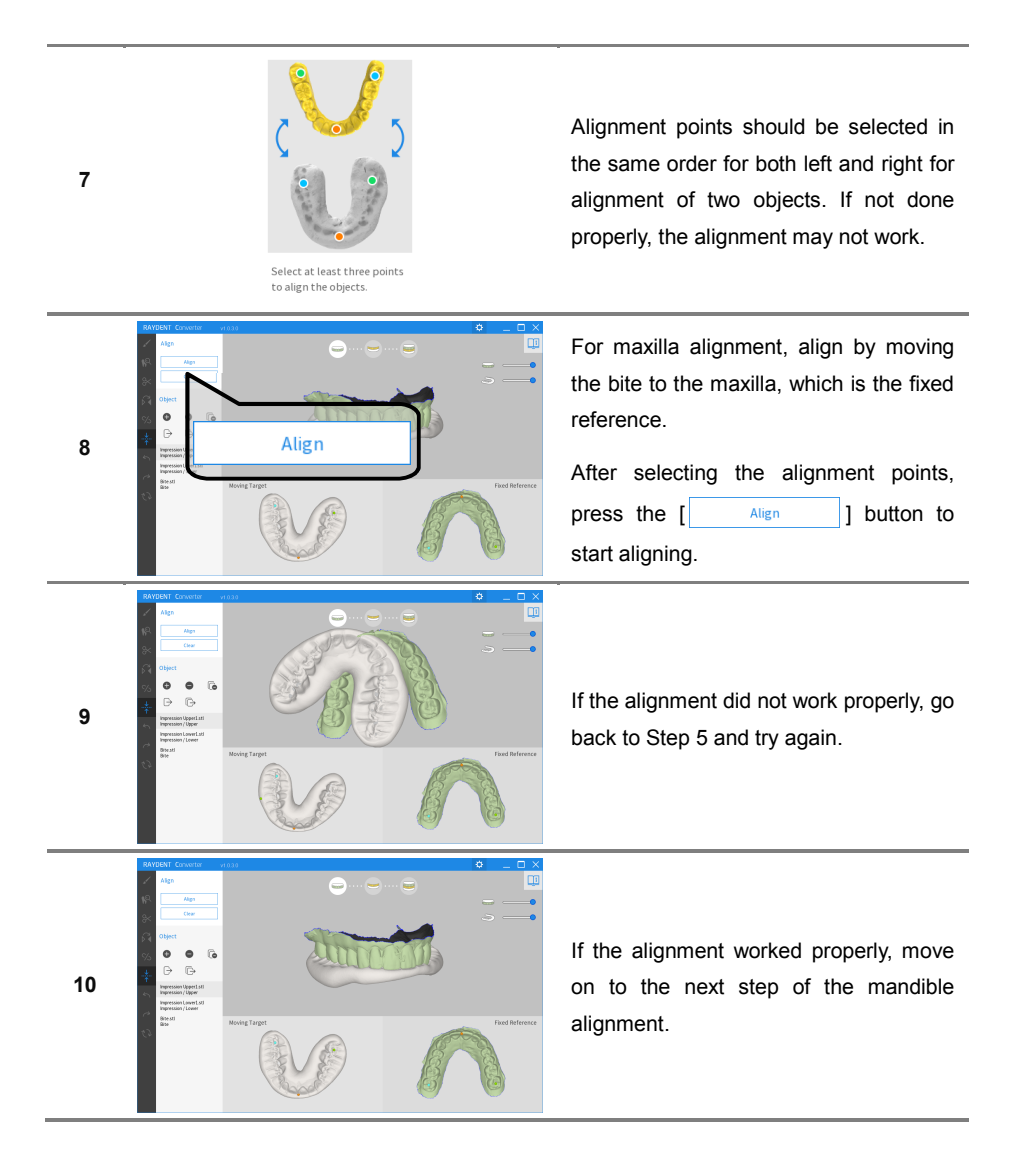

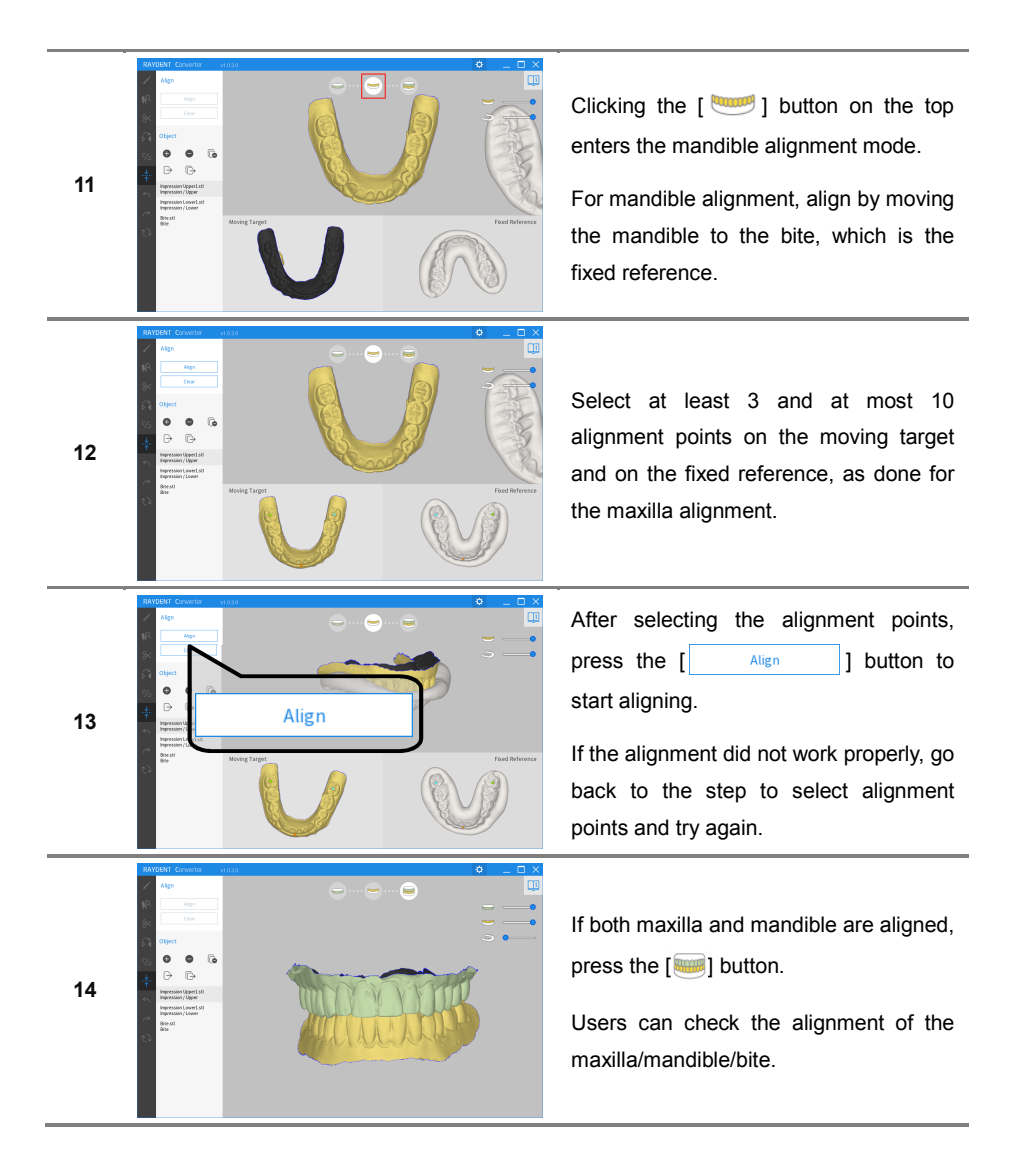

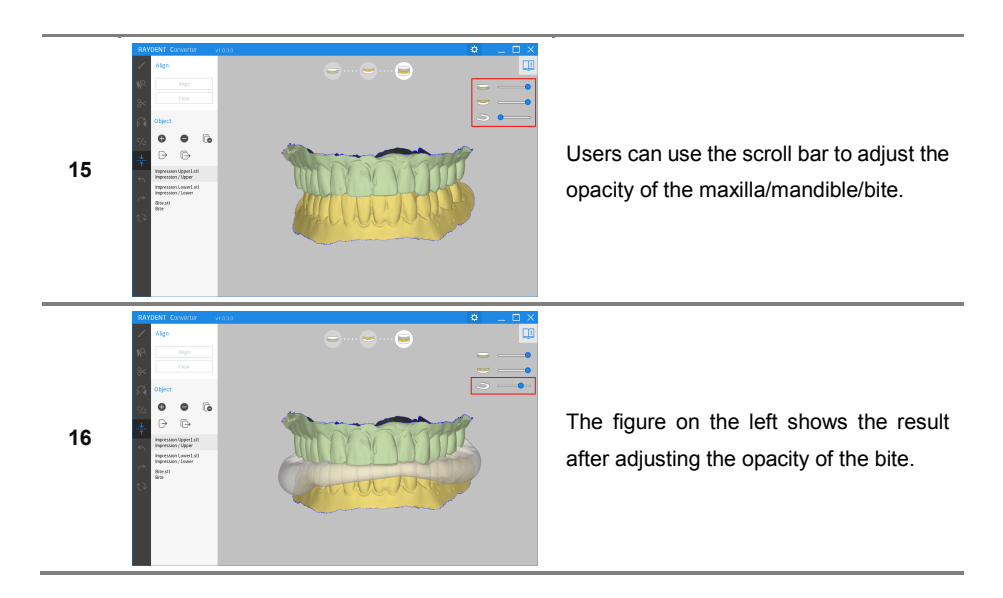

6.4.9.2.2 Alignment of Partial Bites

| No. | Figure                                                                                                    | Description                                                                                                    |
|-----|----------------------------------------------------------------------------------------------------|----------------------------------------------------------------------------------------------------|
| 1   | ADDIME County of the county of the county of | Users can align left and right partial bites,<br>maxilla, and mandible.<br>Open the maxilla/mandible/bite model to<br>align and edit if needed.                                                            |
| 2   | AND CONCUSSION OF ALL OF ALL O | Press the [ ] button to enter the alignment mode, starting with the maxilla.<br>For the maxilla alignment, align by moving each left and right partial bites to the maxilla, which is the fixed reference. |

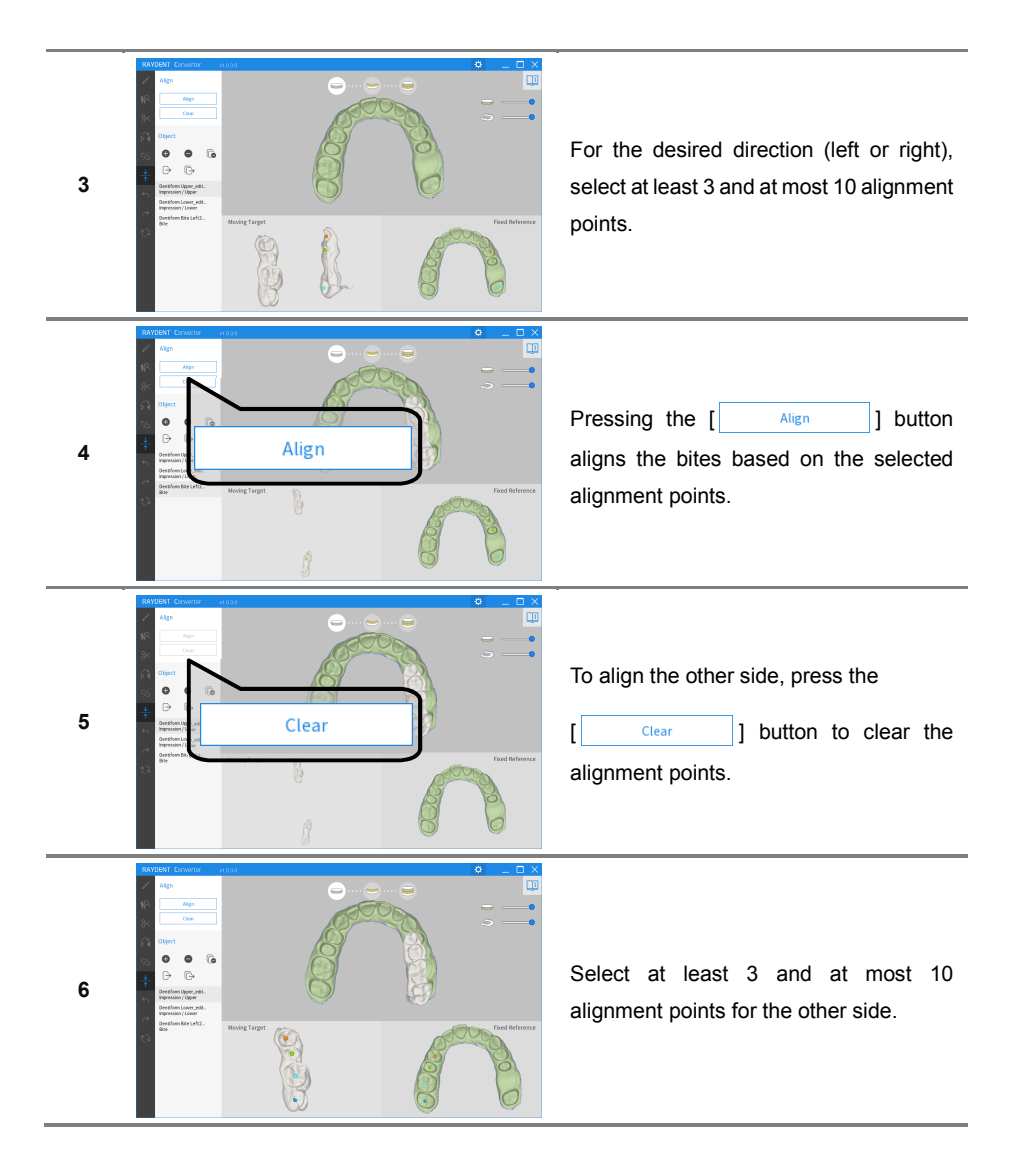

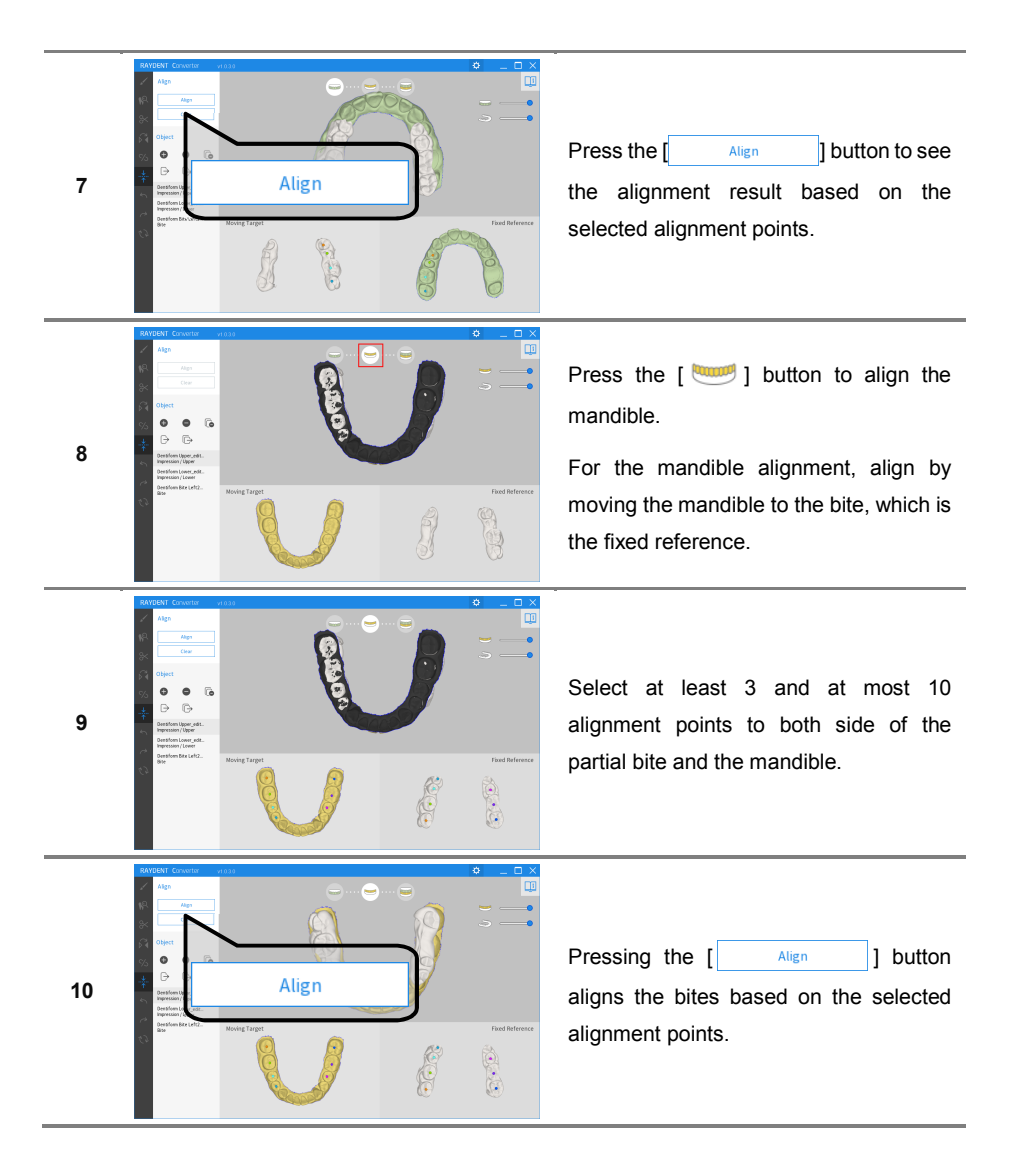

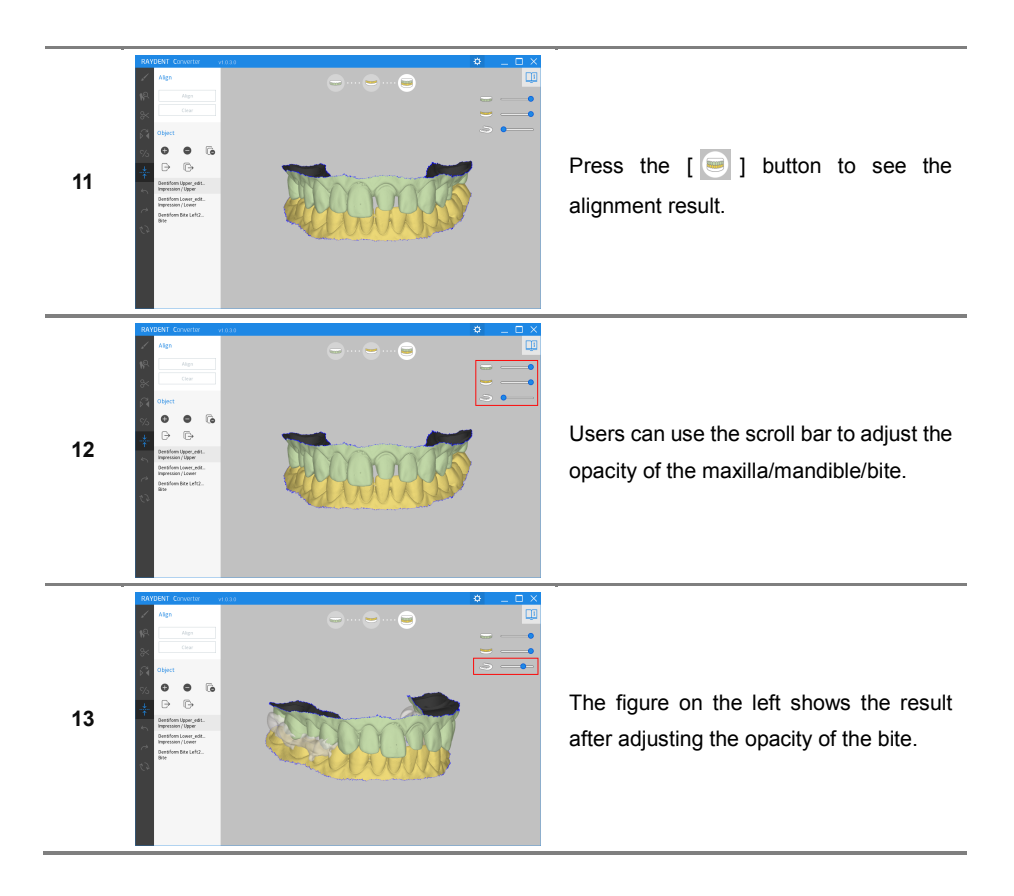

# 6.4.10 Undo, Redo, Initialization

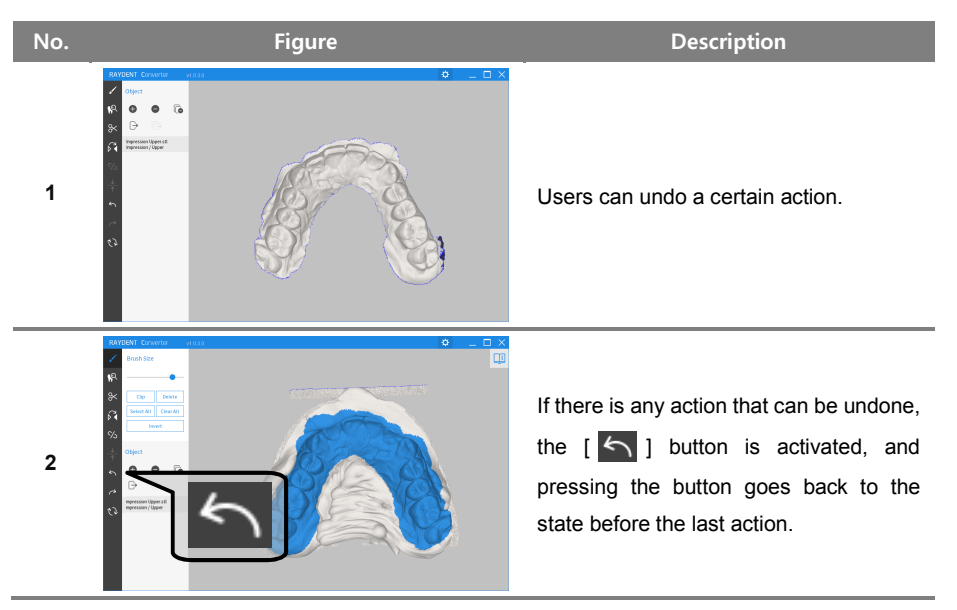

#### 6.4.10.1 Undo

6.4.10.2 Redo

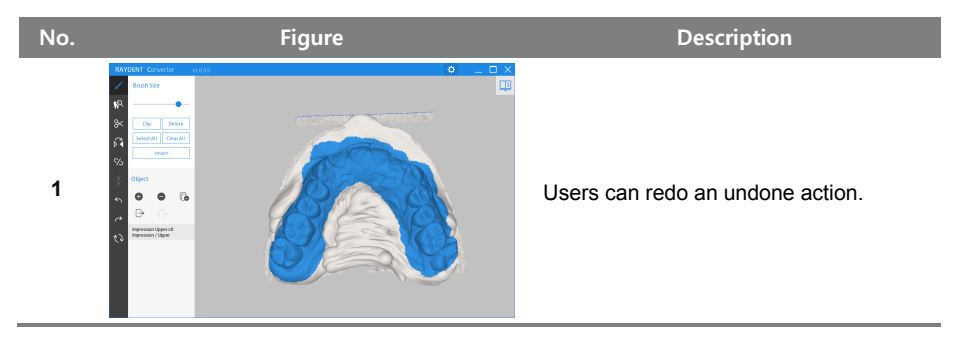

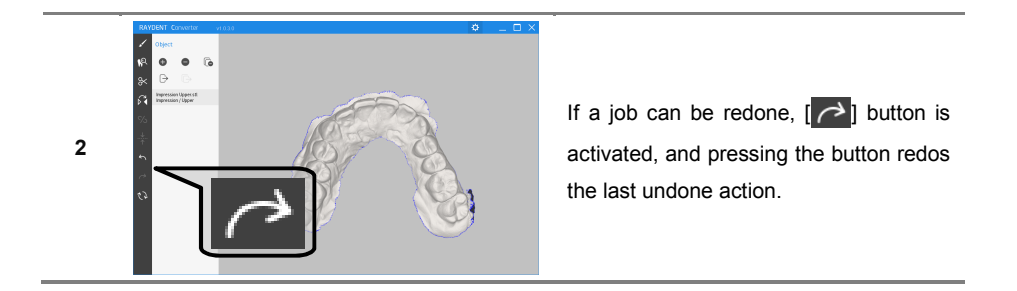

6.4.10.3 Initialization

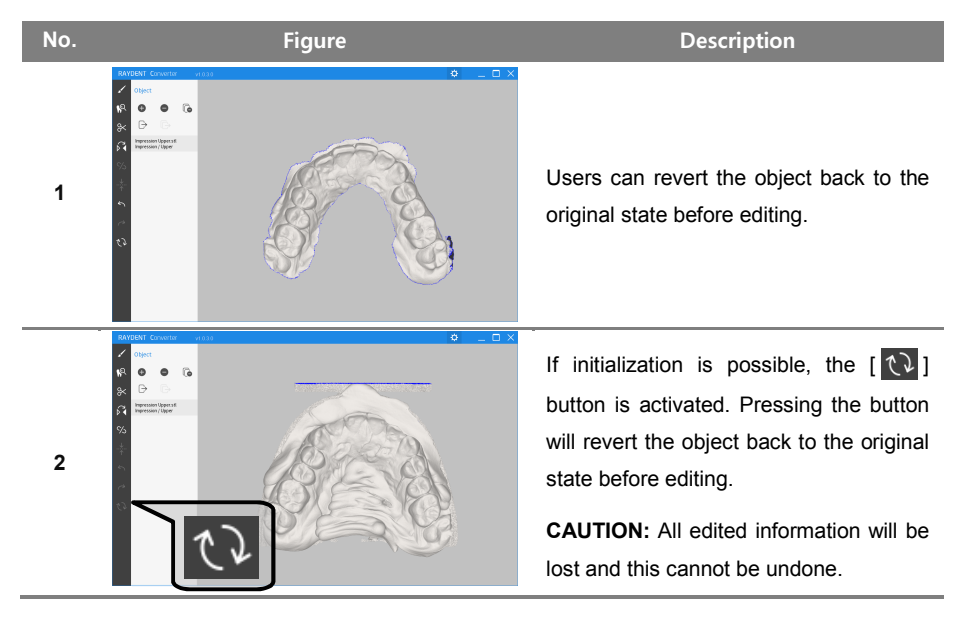

# RAYSCAN

Ray Co., Ltd. All rights reserved.